# TOSHIBA

طابعة الرموز الشريطية من TOSHIBA سلسلة B-SX8T

Owner's Manual Mode d'emploi Bedienungsanleitung Manual de instrucciones Gebruikershandleiding Manuale Utente Manual do Utilizador دليل المالك

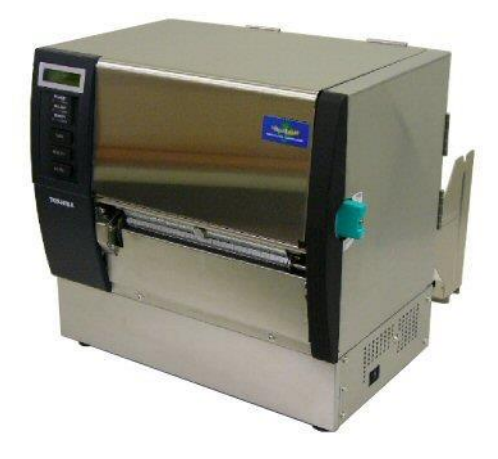

#### جدول المحتويات

| الصفحة                                     |            |    |
|--------------------------------------------|------------|----|
| مة على المنتج                              | نظرة عا    | .1 |
| مقدمة                                      | 1.1        |    |
| الخصائص                                    | 1.2        |    |
| الملحقات                                   | 1.3        |    |
| الشكل الخارجي                              | 1.4        |    |
| E1- 3 الأبعاد.                             |            |    |
| E1-3 الجزء الأمامي                         |            |    |
| 1.4.3 الجزء الخلفي.<br>م م م المتنابية بال |            |    |
| 1.4.4 لوحه الاسعيل.<br>1.4.5 المن مالاداغا |            |    |
| UI-4. المجرع التاحلي.<br>الأندلية:         | 1 5        |    |
| الحيار ال                                  | 1.5        |    |
| لابعة                                      | إعداد الط  | .2 |
| التركيب                                    | 2.1        |    |
| تجميع إطار حامل التزويد                    | 2.2        |    |
| توصيل سلك الطاقة                           | 2.3        |    |
| تحميل الوسائط                              | 2.4        |    |
| تحميل الشريط                               | 2.5        |    |
| E3-1                                       | الصيانة    | .3 |
| F3- 1                                      | 3 1        |    |
| E3-1                                       | 0.1        |    |
| E3- 2                                      |            |    |
| 3.1.3 أسفل دليلي الوسائط                   |            |    |
| 3.1.4 الأغطية واللوحات                     |            |    |
| 3.1.5 وحدة القاطعة الاختيارية.             |            |    |
| 3.1.6 وحدة النزع الاختيارية.               |            |    |
| ، الأعطال وإصلاحها                         | استكشاف    | .4 |
| ر سائل الخطأ                               | <b>4</b> 1 |    |
|                                            | 4.2        |    |
| از الة الوسائط المحشورة                    | 4.3        |    |
| EE 1                                       |            | F  |
| الصابعة.                                   | مواصفات    | .5 |

### تحذير!

هذا منتج من الفئة أ. وفي بيئة منزلية، قد يؤدي هذا المنتج إلى تداخل موجات الراديو، وفي هذا الحالة قد يكون لزامًا على المستخدم اتخاذ إجراءات معينة.

تنبيه!

- 1. لا يجوز نسخ هذا الدليل كليًا أو جزئيًا دون الحصول على إذن كتابي مسبق من شركة TOSHIBA TEC.
  - 2. يمكن تغيير محتويات هذا الدليل دون إخطار.
- 3. أيرجى الرجوع إلى ممثل الخدمة المعتمد المحلي بخصوص ما قد يكون لديك من استعلامات عن هذا الدليل.

# 1. نظرة عامة على المنتج

#### 1.1 مقدمة

شكرًا لاختياركم الطابعة الحرارية طراز TOSHIBA B-SX8T. يحتوي دليل المالك هذا على كل ما يخص الطابعة بدءًا من معلومات الإعداد العامة وصولاً إلى كيفية التأكد من تشغيل الطابعة باستخدام طبعة اختبارية متصلة، وينبغي قراءته بعناية لمساعدتك في الحصول على أقصى أداء وعمر تشغيلي من طابعتك الخاصة. بالنسبة لمعظم الاستعلامات، يرجى الرجوع إلى هذا الدليل والاحتفاظ به في مكانٍ أمن للرجوع إليه في المستقبل. ويُرجى الاتصال بممثل شركة TOSHIBA TEC للمزيد من المعلومات بخصوص هذا الدليل.

#### **1.2 الخصائص** تتميز هذه الطابعة بالخصائص التالية:

#### • أنواع الواجهة المختلفة

| ختلفة التالية:                               | تتوفر أنواع الواجهة الم            |
|----------------------------------------------|------------------------------------|
| حخيارية>                                     | حقياسىية>                          |
| • تسلسلية                                    | • متوازية                          |
| <ul> <li>الإدخال والإخراج للتوسعة</li> </ul> | USB •                              |
| -                                            | <ul> <li>الشبكة المحلية</li> </ul> |

#### • الأجهزة الفائقة

تتحقق جودة الطباعة الواضحة بدقة رأس الطباعة 12 نقطة/مم (305 نقطة لكل بوصة) وبسرعة طباعة 76.2 مم/ثانية (3 بوصة/ثانية) أو 101.6 مم/ثانية (4 بوصة/ثانية) أو 203.2 مم/ثانية (8 بوصة/ثانية)

#### هيكل خارجي للخدمة الشاقة

نظرًا لأن الهيكل مصنوع من المعدن، يمكن استخدام الطابعة في البيئات الصناعية مثل المصانع.

#### • مجموعة الخيارات

تتوافر الأجهزة الاختيارية التالية:

- وحدة القاطعة
- وحدة النزع
- لوحة الواجهة التسلسلية
- غطاء التزويد المعدني (خيار مستقبلي)
  - لوحة الإدخال والإخراج للتوسعة
    - ساعة الوقت الفعلي

#### 1.3 الملحقات

ملاحظة

نظرًا لأن سلك الطاقة غير مزوّد مع الطابعة،

فيُرجى شراء سلكٍ يفي بمعيار السلامة لكل

دولة. للتفاصيل، راجع الملحق 3.

عند إخراج الطابعة من صندوق التغليف، يُرجى التأكد من وجود جميع المحلقات التالية مع الطابعة.

🔲 قرص مضغوط لبدء التشغيل (قطعة واحدة)

 $\bigcirc$ 

<المحتويات>

- تطبيق طباعة الرموز الشريطية (Bartender ultra-lite)
  - برنامج تشغيل Windows
    - دليل المالك
- المواصفات (البرمجة، التشغيل الأساسي، وما إلى ذلك)
   معلومات المنتج (الكتالوج)

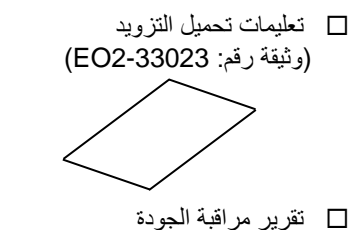

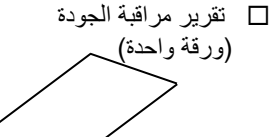

🔲 منظف رأس الطباعة (قطعة واحدة)

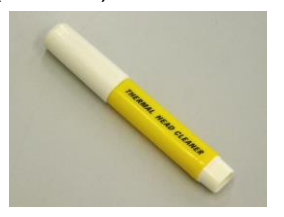

إطار حامل التزويد (أيسر)
 (قطعة واحدة)

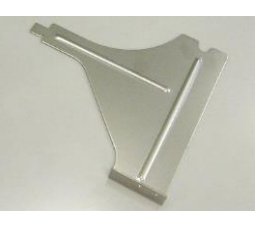

🔲 عمود التزويد (قطعة واحدة)

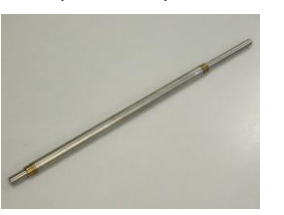

🔲 مسمار لولبي مجنح (قطعتان)

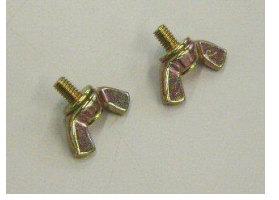

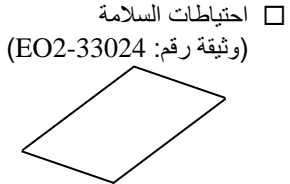

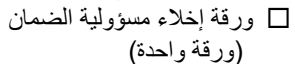

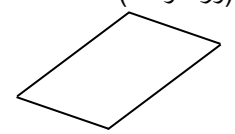

🔲 حامل الوسائط (قطعتان)

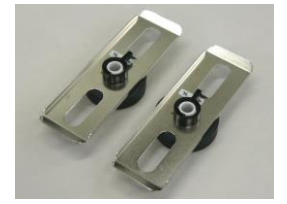

إطار حامل التزويد (أيمن)
 (قطعة واحدة)

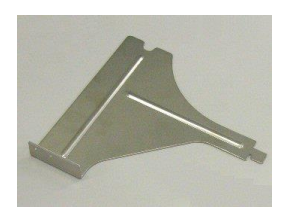

🗌 قاعدة حامل التزويد (قطعة واحدة)

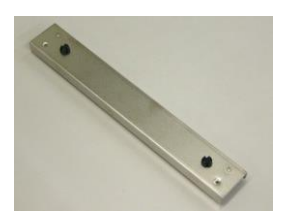

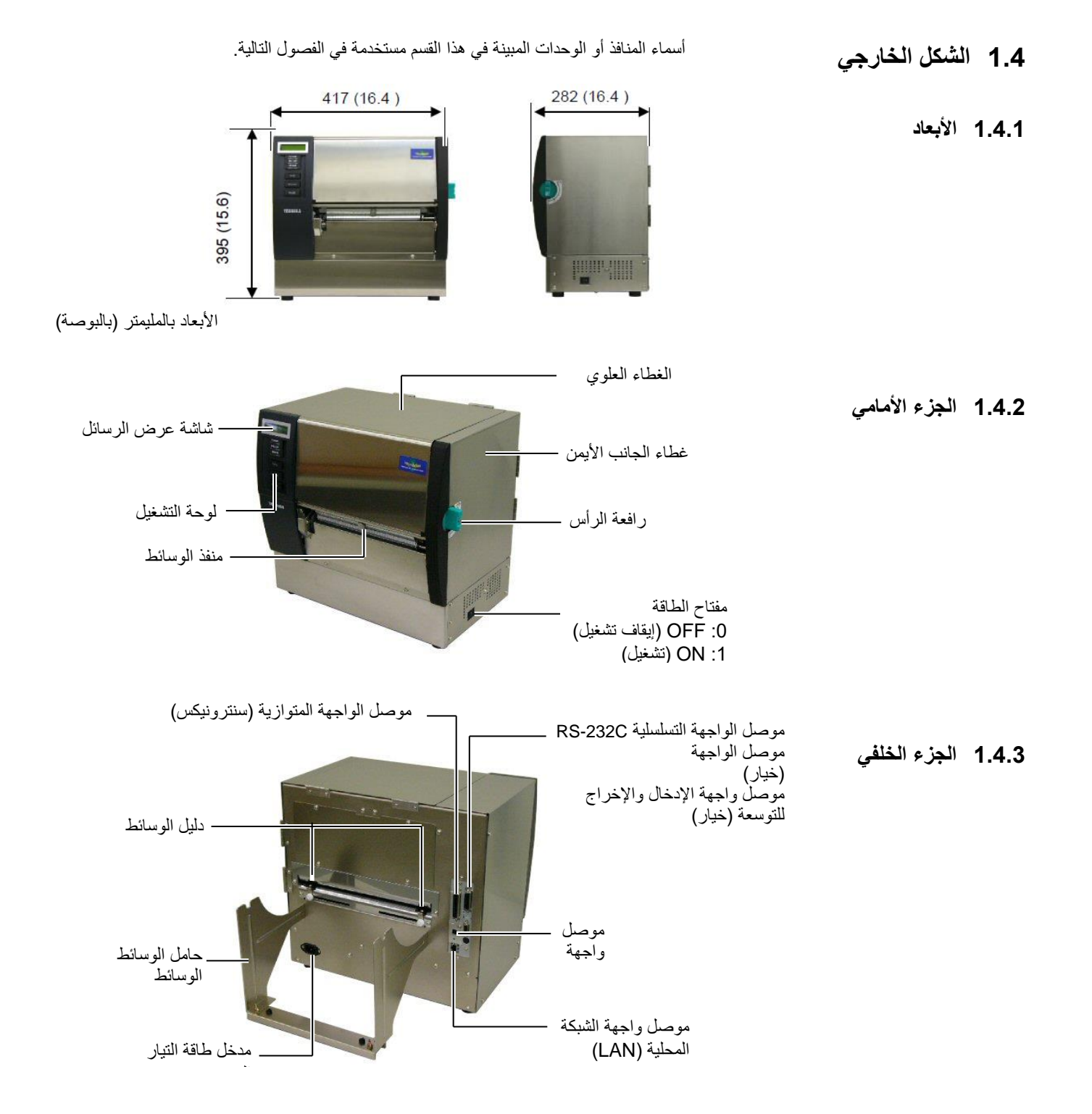

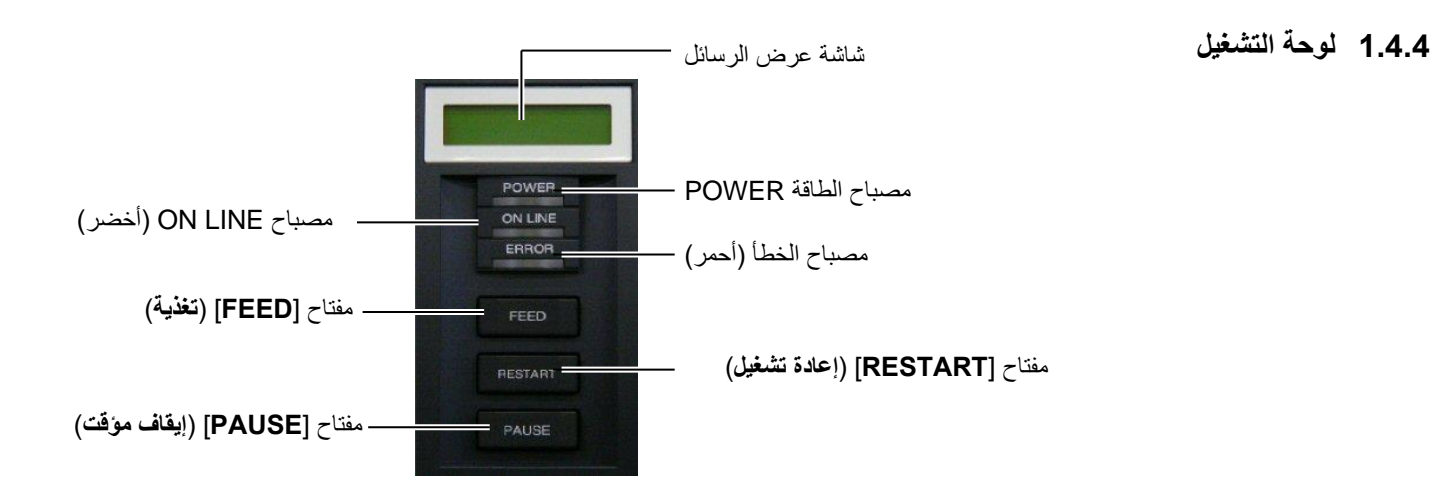

يُرجى الرجوع إلى القسم 3.1 لمزيدٍ من المعلومات بخصوص لوحة التشغيل.

1.4.5 الجزء الداخلي

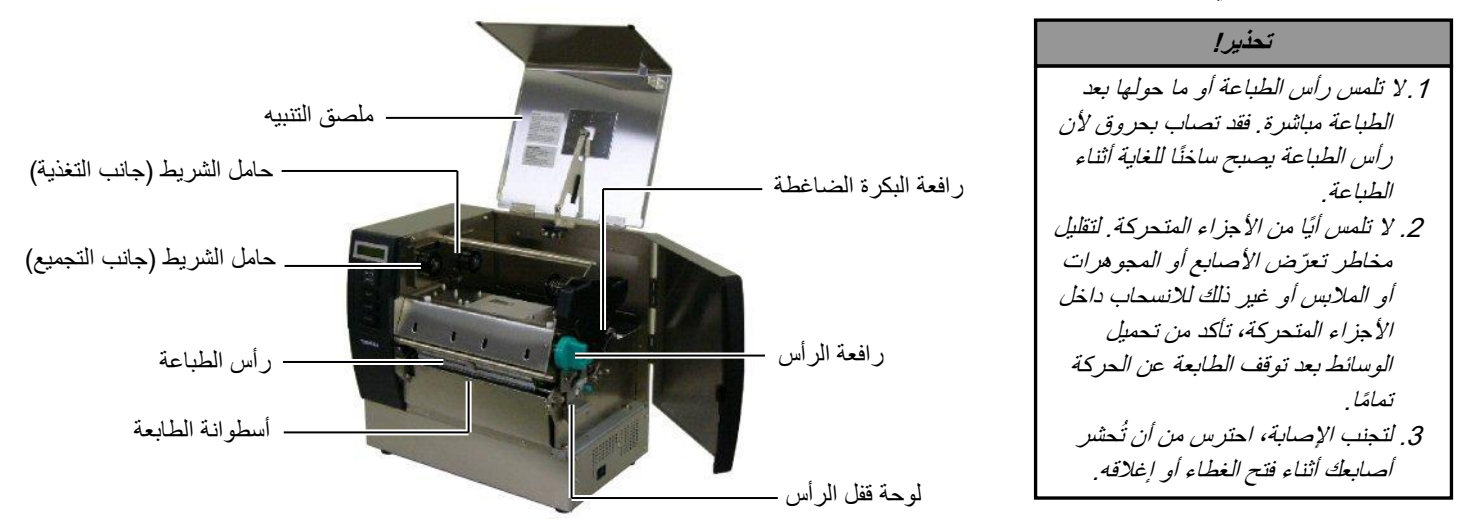

#### 1.5 الخيارات

| الاستخدام                                                                    | النوع            | اسم الخيار             |
|------------------------------------------------------------------------------|------------------|------------------------|
| قاطعة مصممة لقطع الوسائط واحدة تلو الأخرى.                                   | B-SX208-QM-R     | وحدة القاطعة           |
| وظيفة هذه الوحدة تقشير الملصق المطبوع من ورق التبطين في منفذ الوسائط.        | B-SX908-H-QM-R   | وحدة النزع             |
| تركيب لوحة الدارات المطبوعة هذه يوفر منفذ واجهة RS232C.                      | B-SA704-RS-QM-R  | لوحة الواجهة التسلسلية |
|                                                                              |                  |                        |
| تركيب هذه اللوحة في الطابعة يسمح بالتوصيل إلى جهازٍ خارجي بواجهة مخصوصة.     | B-SA704-IO-QM-R  | لوحة الإدخال والإخراج  |
|                                                                              |                  | للتوسعة                |
| تحمل هذه الوحدة الوقت الحالي: السنة، الشهر ، اليوم، الساعة، الدقيقة، الثانية | B-SA704-RTC-QM-R | ساعة الوقت الفعلي      |
| يهدف هذا الخيار إلى حماية لفافة الوسائط من الأوساخ أو الغبار.                | B-SX908-MC-QM-R  | غطاء التزويد المعدني   |
|                                                                              |                  | (خيار مستقبلي)         |

ملاحظة:

لشراء مجموعة الأدوات الاختيارية، يرجى الاتصال بأقرب ممثل معتمد لدى شركة TOSHIBA TEC أو مقر الشركة الرئيسي.

# 2. إعداد الطابعة

يوضح هذا القسم إجراءات إعداد الطابعة قبل تشغيلها. ويشمل الاحتياطات وتحميل الوسائط والشريط وتوصيل الكبلات وإعداد بيئة تشغيل الطابعة وأداء اختبار الطبعة المتصل.

| المرجع                                          | الإجراء                                                                                                    | سير عملية الإعداد                     |
|-------------------------------------------------|----------------------------------------------------------------------------------------------------|---------------------------------------|
| 2.1 التركيب                                     | بعد الرجوع إلى احتياطات السلامة في هذا الدليل، ركّب الطابعة<br>على مكانٍ أمن ومستقر .                              | التركيب                               |
| 2.2 تجميع إطار حامل التزويد                     | قم بتجميع حامل التزويد وتوصيله بالجزء الخلفي من الطابعة.                                                           | تجميع إطار حامل التزويد               |
| 2.3 توصيل سلك الطاقة                            | وصّل سلك الطاقة بمدخل طاقة الطابعة، ثم بمقبس التيار<br>المتردد.                                                    | توصيل سلك الطاقة                      |
| 2.4 تحميل الوسائط                               | حمّل لفافة الملصقات أو لفافة البطاقات.                                                                             | تحميل الوسائط                         |
| 2.4 تحميل الوسائط                               | ضبط موضع مستشعر فراغات التغذية أو مستشعر العلامات<br>السوداء وفقًا للوسائط المستخدمة.                              | محاذاة موضع مستشعر الوسائط            |
| 2.5 تحميل الشريط                                | في حالة طباعة النقل الحراري، قم بتحميل الشريط.                                                                     | تحميل الشريط                          |
| 2.6 توصيل الطابعة بالكمبيوتر<br>المضيف الخاص بك | وصل الطابعة بكمبيوتر مضيف أو شبكة.                                                                                 | التوصيل بكمبيوتر مضيف                 |
| 2.7 توصيل الطاقة                                | شعَّل طاقة الطابعة.                                                                                                | توصيل الطاقة                          |
| 2.8 إعداد بيئة تشغيل                            | اضبط معلمات الطابعة في وضع النظام.                                                                                 | إعداد بيئة التشغيل                    |
| 2.9 تركيب برامج تشغيل الطابعة                   | عند الاقتضاء، ثبّت برنامج تشغيل الطابعة على الكمبيوتر<br>المضيف الخاص بك.                                          | تثبيت برنامج تشغيل الطابعة            |
| 2.10 اختبار الطبعة                              | أجر اختبار طبعة من بيئة التشغيل الخاصة بك وافحص نتيجة<br>الطبعة.                                                   | اختبار الطبعة                         |
| 2.11 الضبط الدقيق للموضع ودرجة<br>لون الطباعة   | عند الاقتضاء، قم بإجراء ضبط دقيق لموضع بداية الطباعة<br>وموضع القطع/النزع ودرجة لون الطباعة وما إلى ذلك.           | الضبط الدقيق للموضع ودرجة لون الطباعة |
| 2.12 إعداد العتبة                               | في حالة عدم إمكانية كشف موضع بداية الطباعة بشكل صحيح<br>عند استخدام الملصق المطبوع مسبقًا، اضبط العتبة تلقانَيًّا. | إعداد العتبة التلقائية                |
| 2.12 إعداد العتبة                               | في حالة عدم إمكانية كشف موضع بداية الطباعة بشكلٍ صحيح<br>حتى مع إجراء إعداد العتبة التلقائي، اضبط العتبة يدويًا.   | إعداد العتبة اليدوي                   |

2.2. تجميع إطار حامل التزويد

لضمان أفضل أداء لبيئة التشغيل وسلامة المشغل والجهاز ، يُرجى مراعاة الاحتياطات التالية.
 شعَّل الطابعة على سطح تشغيل مستقر ومستو في مكانٍ خالٍ من الرطوبة الزائدة ودرجة الحرارة المرتفعة والغبار والاهتزاز أو أشعة الشمس المباشرة.
 حافظ على بيئة عملك خالية من شحنات الكهرباء الساكنة. فقد يتسبب تفريغ الشحنات الساكنة في تلف المكونات الداخلية الحساسة.

- احرص على توصيل الطابعة بمصدر نظيف للتيار المتردد وعدم اتصال نفس المصدر بأي أجهزة أخرى عالية الجهد مما قد تتسبب في التشويش على الخط الكهربائي.
- تأكد من توصيل الطابعة بمصدر تيار متردد بواسطة كبل طاقة ثلاثي الأطراف مزود بالتوصيل الأرضي (التأريض) المناسب.
- قم بتجميع إطار حامل التزويد (الأيسر) وإطار حامل التزويد (الأيمن) مع قاعدة حامل التزويد باستخدام المسماران اللولبيان المجنحان M-4X6 المرفقان كما هو موضح أدناه.

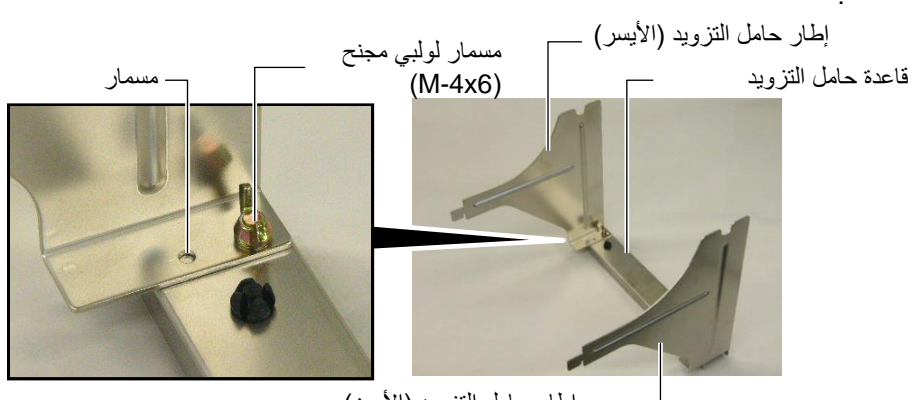

— إطار حامل التزويد (الأيمن)

 قم بتوصيل إطار حامل التزويد المُجمع بالجزء الخلفي من الطابعة عن طريق إدخال خطاطيف الإطار في الفتحتين الموجودتين في الجزء الخلفي من الطابعة كما هو موضح أدناه.

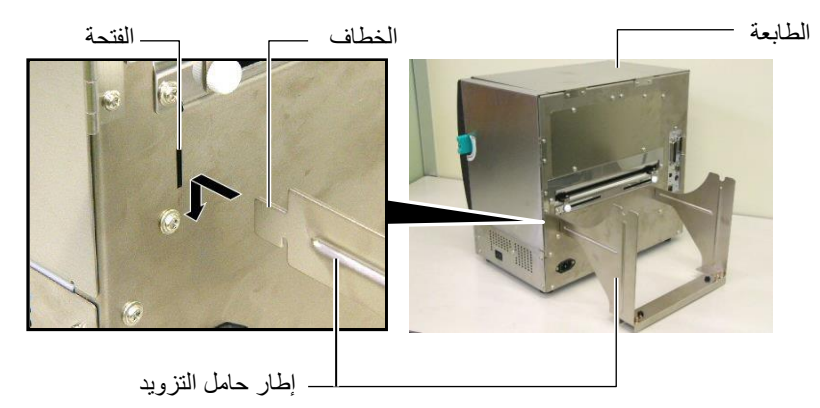

# التزوب

2.3 توصيل سلك الطاقة

### 2.3 توصيل سلك الطاقة

تنبيه! نظرًا لأن سلك الطاقة غير مزوّد مع الطابعة، فيُرجى شراء سلكٍ معتمد يفي بمعيار السلامة لكل دولة. (راجع ا**لملحق 3**.)

احرص على أن يكون مفتاح طاقة الطابعة على وضع إيقاف التشغيل (O).
 وصل سلك الطاقة بالطابعة كما هو موضح في الشكل التالي

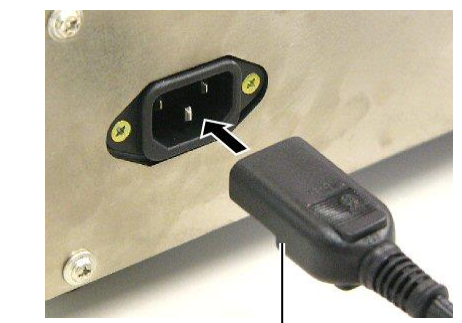

سلك الطاقة

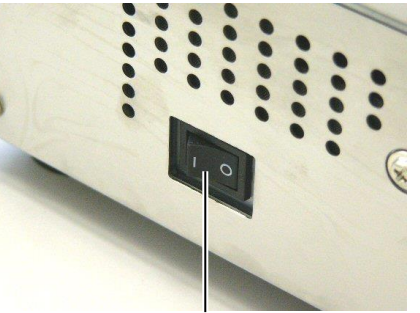

مفتاح الطاقة

أدخل الطرف الأخر من سلك الطاقة في مخرج مؤرض كما هو موضح في الشكل التالي.

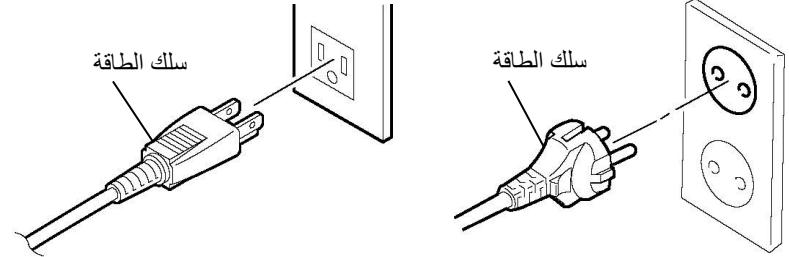

[مثال النوع الأوروبي]

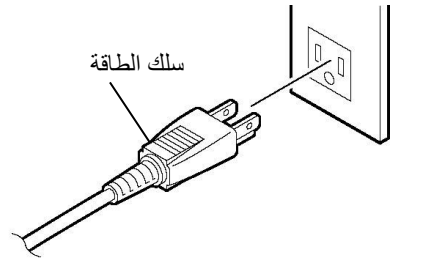

[مثال النوع الأمريكي]

#### 2.4 تحميل الوسائط

- تحذير! 7. لا تلمس أيًّا من الأجزاء المتحركة. لتقليل مخاطر تعرّض الأصابع أو المجوهرات أو الملابس أو غير ذلك للانسحاب داخل الأجزاء المتحركة، تأكد من تحميل الوسائط بعد توقف الطابعة عن الحركة تمامًا.
- 2. يصبح رأس الطباعة ساخنًا بعد الطباعة فورًا. اتركه ليبرد قبل تحميل الوسائط.
- يجب التزام الحيطة لئلا تتسبب في حشر أصابعك أثناء فتح أو إغلاق الغطاء العلوي أو غطاء الجانب الأيمن.
   احترس من أن تُحشر أصابعك في إطار حامل التزويد أو حامل الوسائط أثناء تحميل الوسائط.

يعرض الإجراء التالي الخطوات اللازمة لتحميل الوسائط في الطابعة بالطريقة الصحيحة لضمان استقامة ودقة تغذيتها عبر الطابعة مباشرة. اتبع نفس الإجراء عند استبدال الوسائط أيضًا.

هذه الطابعة يمكن أن تطبع كلاً من الملصقات والبطاقات.

قم بتركيب أحد مجموعات حوامل الوسائط في عمود التزويد.

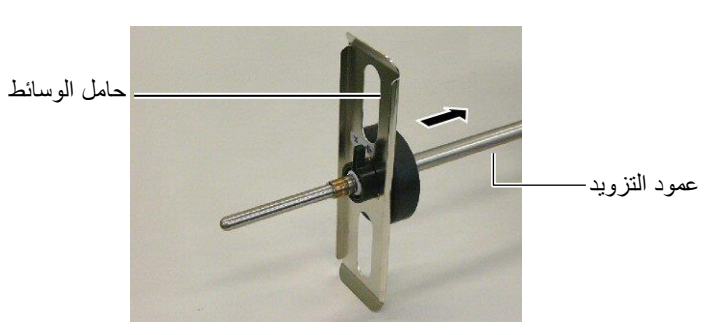

أدر رافعة قفل حامل الوسائط إلى وضع "الغلق" لضبط عمود التزويد مع حامل الوسائط.

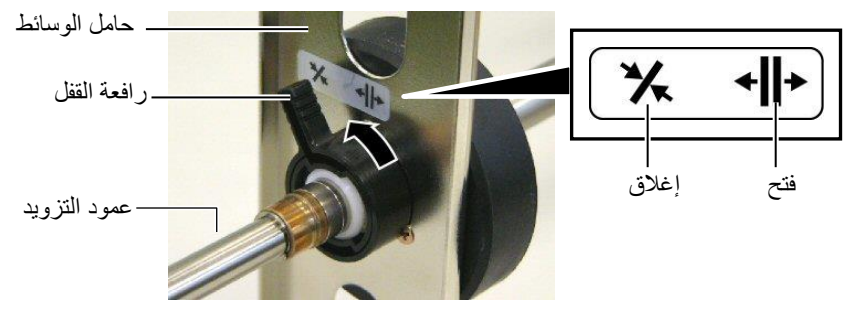

ضع لفافة وسائط في عمود التزويد وادفع الوسائط مقابل حامل الوسائط.

**ملاحظة:** للحصول على مواصفات الوسائط المتاحة، راجع **القسم 7.1 الوسائط**.

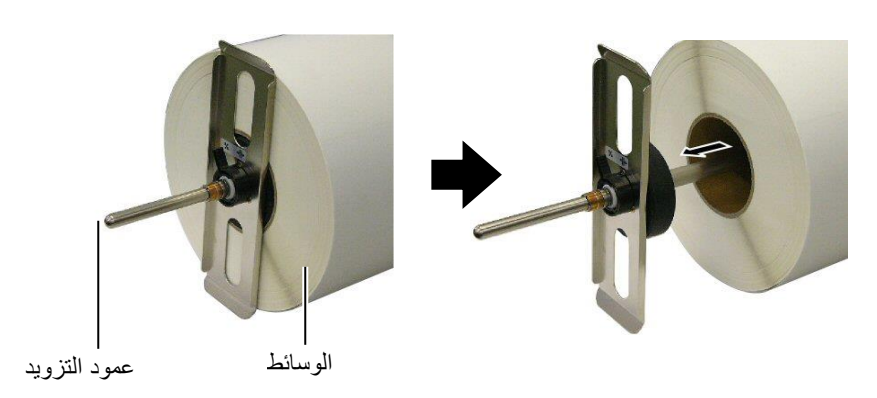

- 4. قم بتثبيت حامل الوسائط الأخر على عمود التزويد من الجانب الأخر.
- حامل الوسانط عمود التزويد
  - أدر رافعة قفل حامل الوسائط إلى وضع "الغلق".

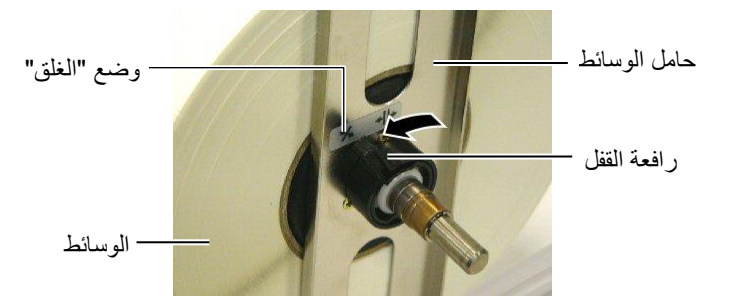

6. قم بتعيين رافعة الرأس على وضع "الفتح".

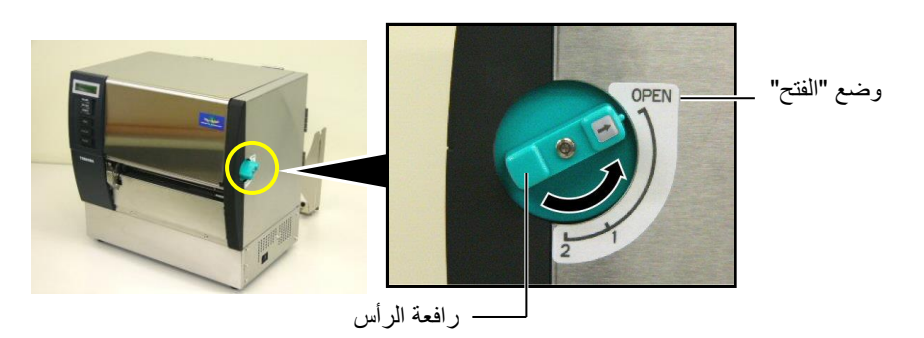

**7.** افتح الغطاء العلوي وغطاء الجانب الأيمن.

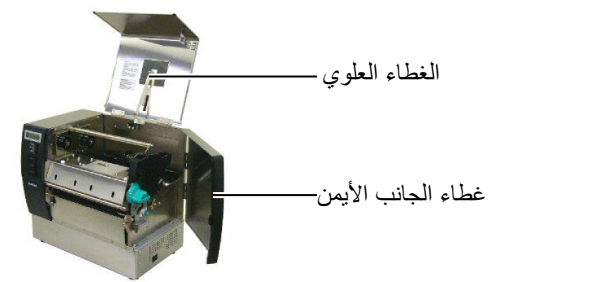

8. افتح لوحة قفل الرأس (①) وأدر رافعة البكرة الضاغطة في اتجاه عقارب الساعة (②) لتحرير البكرة الضاغطة.

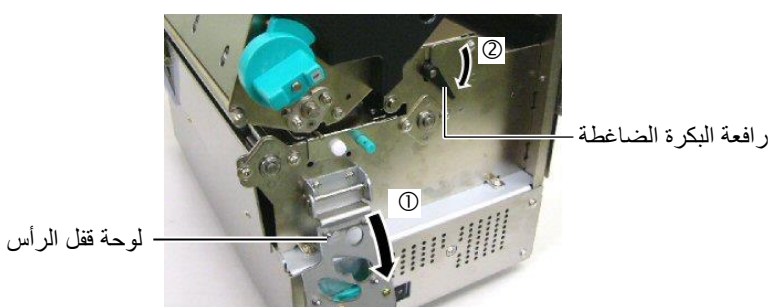

2.4 تحميل الوسائط (تتمة)

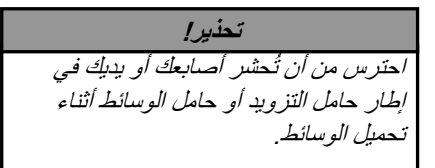

قم بفك براغي دليل الوسائط الموجودة في الجزء الخلفي من الطابعة وحرك دليلي الوسائط .9 للخارج.

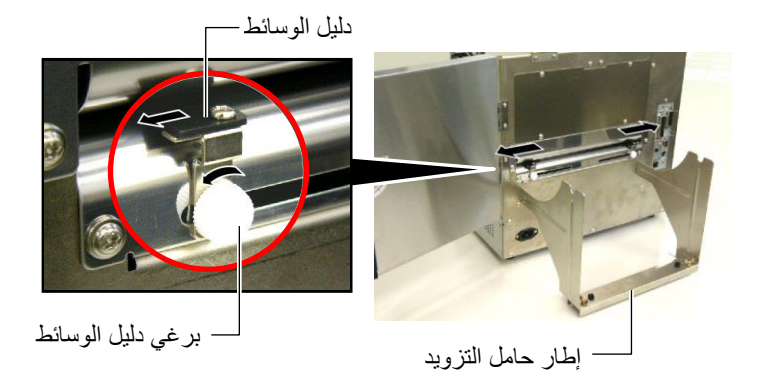

**10**. ضع حامل الوسائط المُجمَّع على إطار حامل التزويد، وقم بتغذية الوسائط بين دليلي الوسائط. أدِر ذراع قفل حامل الوسائط إلى وضع "الفتح" وادفع مجموعة حوامل الوسائط إلى المنتصف لوضع الوسائط في المنتصف على عمود التزويد. وبعد ذلك قم بقفل موضع الوسائط عن طريق إعادة رافعات القفُّل إلى وضع "الغلق".

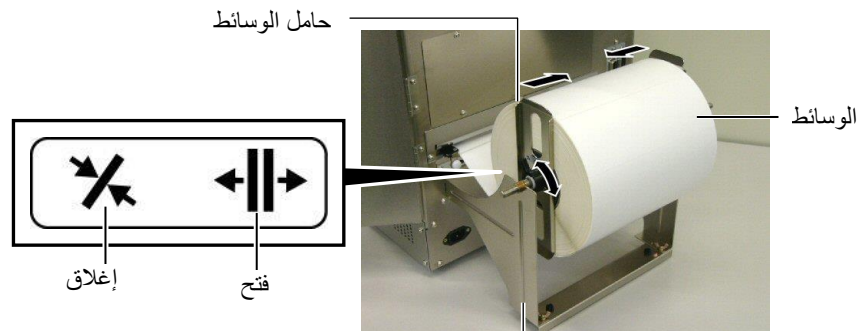

إطار حامل الوسائط **11**. قم بتغذية الوسائط حتى تمتد لأبعد من أسطوانة الطابعة.

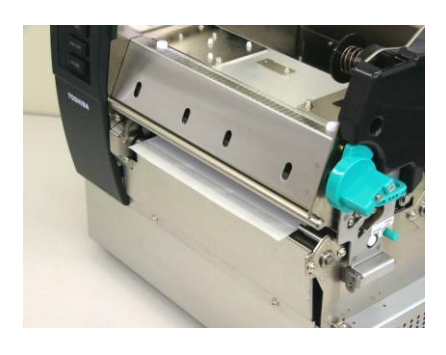

12. حرك دليلي الوسائط للداخل، وهو ما يتسبب في توسيط الوسائط تلقائيًا. وبعد ذلك قم بربط براغي دليل الوسائط لتأمين دليل الوسائط.

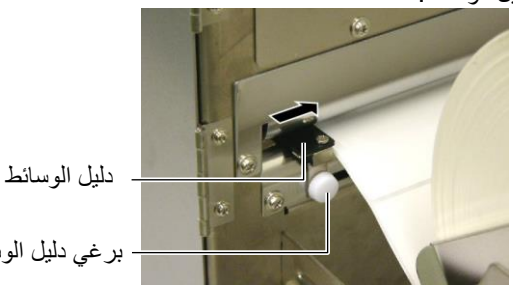

برغي دليل الوسائط

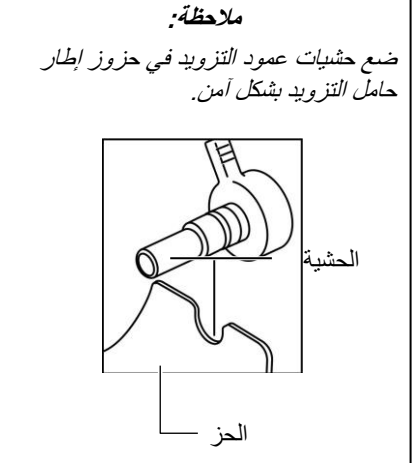

#### ملاحظات:

- 1. عند استخدام المستشعر المتحرك، اختر المستشعر المتحرك لإعداد المعلمة في وضع النظام (القسم 2.8.1 إعداد المعلمة). وتم أختيار المستشعر الثابت كإعداد افتر اضي.
- 2. يجب ضبط موضع المستشعر المتحرك قبل تحميل الشريط وإلا، سيتم تغطية المستشعر بالشريط، مما يؤدي إلى تعطيل ضبط موضع المستشعر
- 13. بعد تحميل الوسائط، قد يكون من اللازم ضبط موضع مستشعر الوسائط المستخدم لكشف موضع بداية الطباعة سواء لطباعة الملصقات أو البطاقات.

هذه الطابعة مزودة بمستشعري وسائط: المستشعر الثابت والمستشعر المتحرك. ويتكون كل واحد منهما من مستشعر فراغات التغذية ومستشعر العلامات السوداء.

| يوجد هذا المستشعر في منتصف وحدة الطابعة. ويكمن         | المستشعر التابت:  |
|--------------------------------------------------------|-------------------|
| الغرض منه في الكشف عن الفراغات بين الملصقات أو         |                   |
| العلامات السوداء التي تحمل علامة في المنتصف.           |                   |
| يكون موضع هذا المستشعر قابلاً للتعديل. ويكمن الغرض منه | المستشعر المتحرك: |
| في الكشف عن الفراغات بين الملصقات والعلامات السوداء    |                   |
| والحزوز وغير ذلك التي لا يتم وضعها في منتصف الوسائط.   |                   |

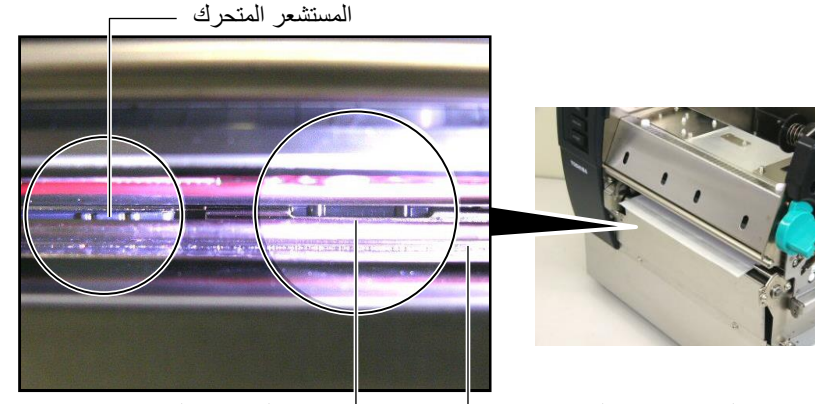

لوحة مستشعر الوسائط \_

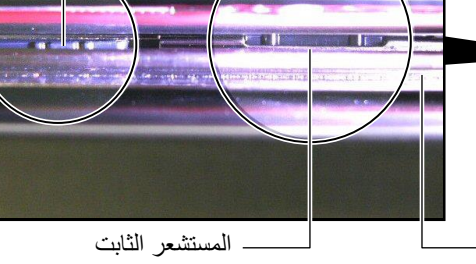

تفاصيل المستشعر المتحرك موضع مستشعر العلامات موضع مستشعر فراغات السوداء التغذىة

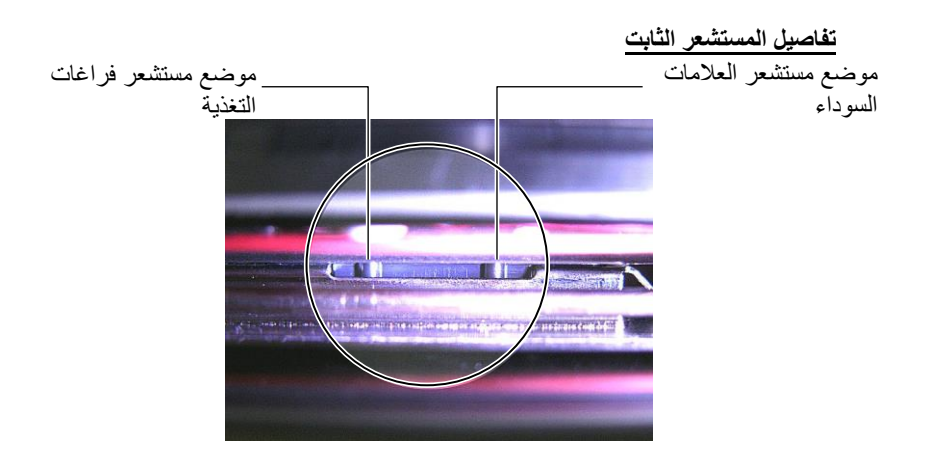

| ملاحظة:                  |            |
|--------------------------|------------|
|                          | مقبض الضبط |
| يتحرك نحو منتصف الطابعة. | الأمامي:   |
| يتحرك بعيدًا عن منتصف    | الخلفي:    |
| الطابعة                  |            |
|                          |            |

توضح الإجراءات التالية كيفية ضبط موضع المستشعر المتحرك.

#### ضبط موضع مستشعر فراغات التغذية

عند استخدام لفافة ملصقات بدون علامات سوداء، يُستخدم مستشعر فراغات التغذية لكشف موضع بداية الطباعة.

عند النظر إلى منفذ الوسائط، انقل المستشعر المتحرك عن طريق تدوير مقبض الضبط حتى محاذاة مستشعر فراغات التغذية مع الفراغ. ( تشير فتحة الجانب الأيمن إلى موضع مستشعر فراغات التغذية.)

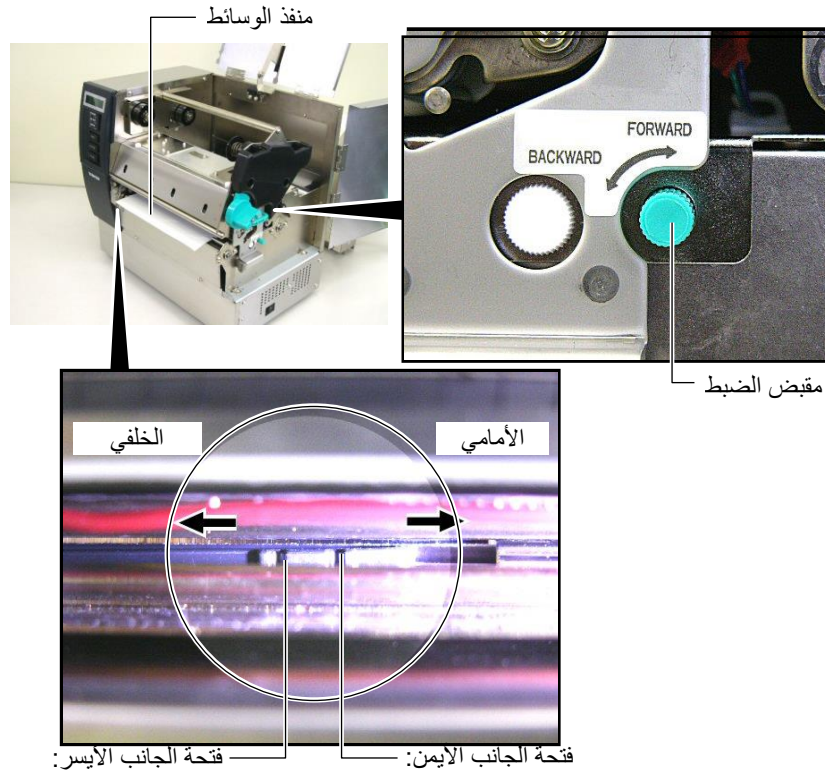

مستشعر فراغات التغذية مستشعر العلامات السوداء

#### ملاحظة:

تأكد من ضبط مستشعر العلامات السوداء لكشف مركز العلامة السوداء، وإلا فقد يحدث انحشار للورق أو خطأ عدم وجود ورق.

ضبط موضع مستشعر العلامات السوداء

عند استخدام وسائط بعلامات سوداء، يُستخدم مستشعر العلامات السوداء لكشف موضع بداية الطباعة.

(1) اسحب الوسائط حوالي 500 مم من الجزء الأمامي للطابعة، ثم أدر الجزء الخلفي للوسائط على نفسه وقم بتغذيته أسفل رأس الطباعة.

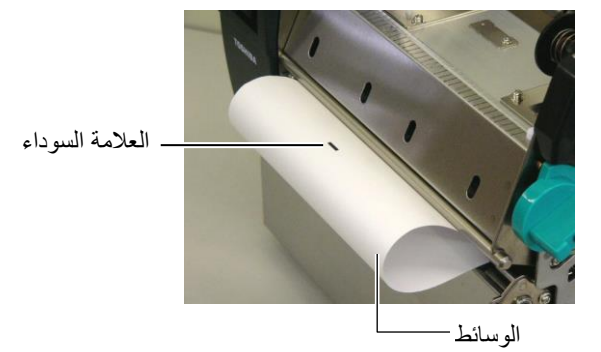

(2) حرك المستشعر المتحرك عن طريق تدوير مقبض الضبط، حتى محاذاة مستشعر العلامات السوداء مع علامة سوداء. (تشير فتحة الجانب الأيسر إلى موضع مستشعر العلامات السوداء).

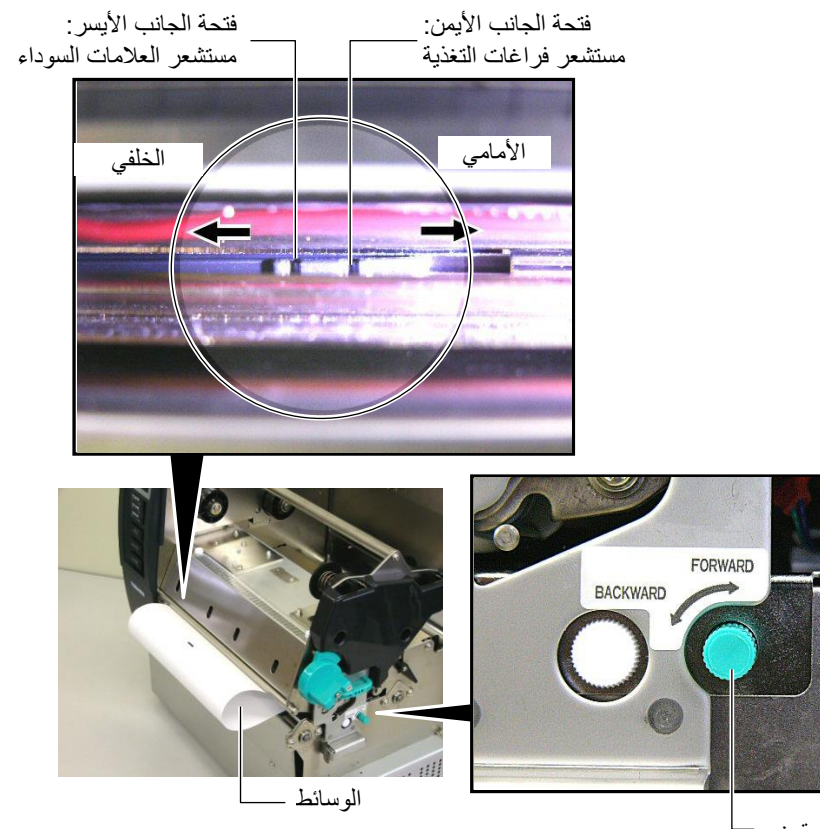

مقبض الضبط

**14.** توجد ثلاثة أوضاع في هذه الطابعة وفيما يلي بيان كيفية ضبط الوسائط لكل وضع.

#### ( وضع الدفعات

في وضع الدفعات، يتم طباعة الوسائط وتغذيتها على نحوٍ متواصل حتى تفرغ من طباعة عدد الملصقات/البطاقات المحدد في أمر الإصدار.

(1) اسحب الوسائط لأبعد من منفذ الوسائط.

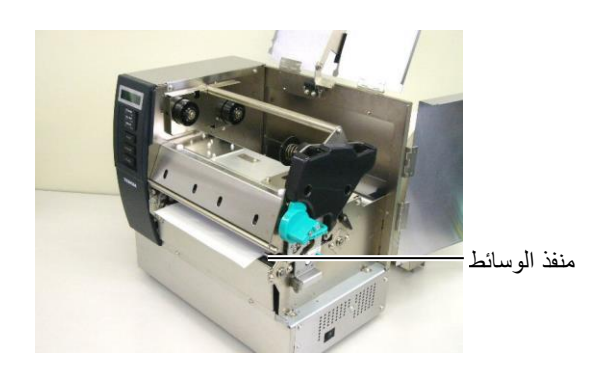

(2) أدر رافعة البكرة الضاغطة عكس اتجاه عقارب الساعة لقفل البكرة الضاغطة.

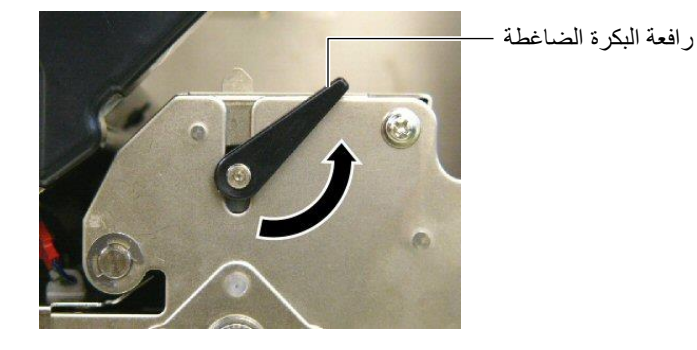

(3) قم بغلق الغطاء العلوي وغطاء الجانب الأيمن. الغطاء العلوي \_\_\_\_\_\_

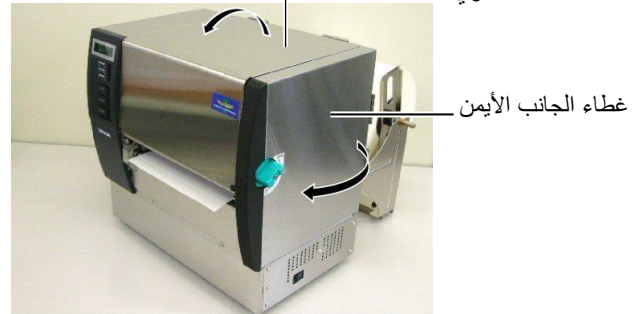

#### وضع النزع (خيار)

في حالة تركيب وحدة النزع الاختيارية، تتم إزالة الملصق تلقائيًا من ورق التبطين عند صفيحة النزع مع طباعة كل ملصق.

اسحب ورق التبطين لأبعد من منفذ الوسائط.

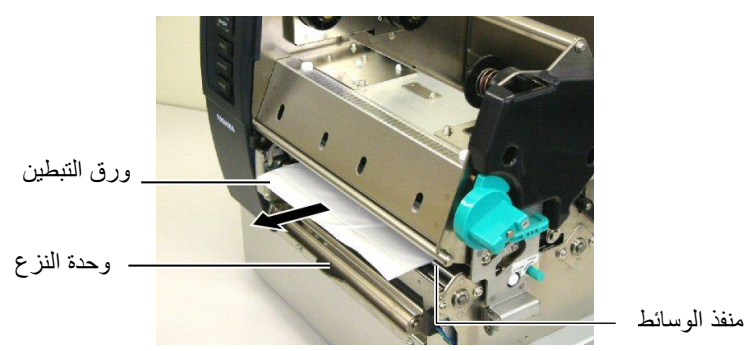

(2) أثناء الضغط باستمر ار على قضيب تحرير ورق التبطين، قم بتمرير ورق التبطين بين حامل ورق التبطين وبكرة النزع. وبعد ذلك قم بتحرير قضيب تحرير ورق التبطين.

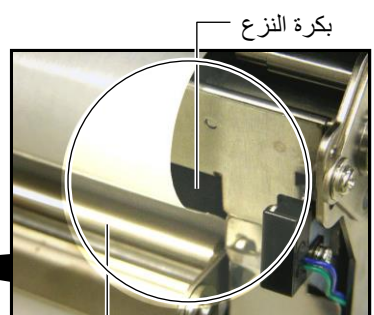

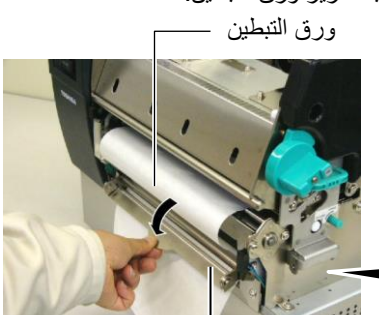

حامل ورق التبطين ـ

قضيب تحرير ورق التبطين (3) أدر رافعة البكرة الضاغطة عكس اتجاه عقارب الساعة لقفل البكرة الضاغطة.

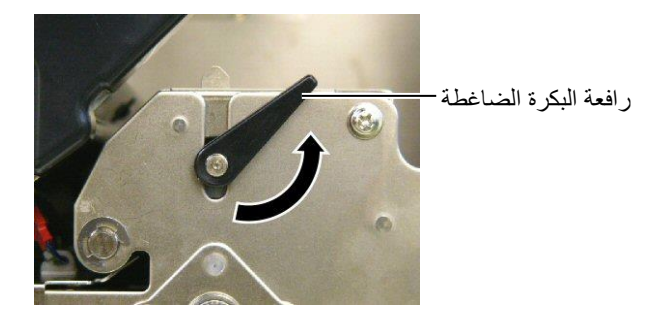

(4) قم بغلق الغطاء العلوي و غطاء الجانب الأيمن. الغطاء العلوي

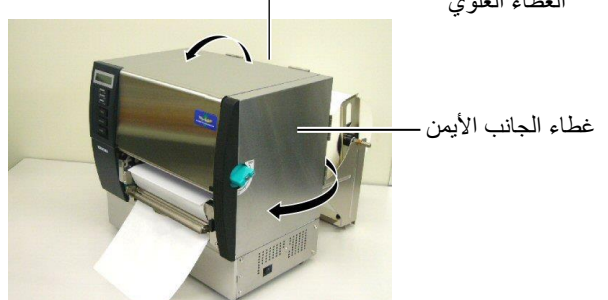

#### تحذير!

عند تحرير قضيب تحرير ورق التبطين، يتم إغلاقه تلقائيًا بواسطة اللوحة النبركية. ويجب التزام الحيطة لئلا تتسبب في حشر أصابعك أو يديك.

#### تحذير!

القاطعة حادة للغاية، فيجب التزام الحيطة لئلا تتسبب في إصابة أصابعك عند التعامل مع القاطعة.

#### تنبيه!

- عند استخدام لفافة ملصقات، تأكد من قطع الفراغات. فقطع الملصقات سيؤدي إلى التصاق الغراء في القاطعة مما قد يؤثر في جودة القاطعة ومن ثم يقصر عمر ها التشغيلي.
- استخدام ورق البطاقات الذي يتجاوز سُمكه القيمة المحددة قد يؤثر في عمر القاطعة التشغيلي. للحصول على مواصفات الوسائط، راجع القسم 7.1 الوسائط.

#### وضع القطع (خيار)

- في حالة تركيب وحدة القاطعة الاختيارية، يتم قطع الوسائط تلقائيًا.
- (1) أدخل الطرف الأمامي من الوسائط إلى منفذ الوسائط بوحدة القاطعة.

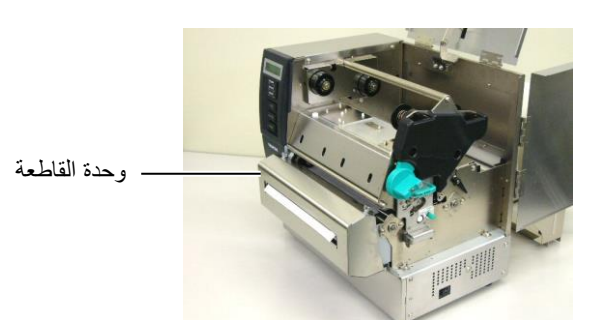

(2) أدر رافعة البكرة الضاغطة عكس اتجاه عقارب الساعة لقفل البكرة الضاغطة.

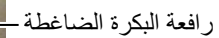

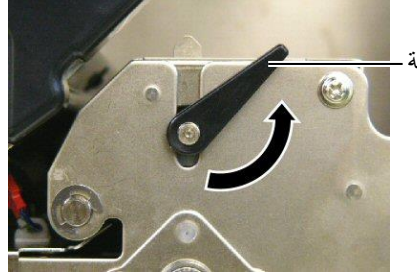

(3) قم بغلق الغطاء العلوي و غطاء الجانب الأيمن. الغطاء العلوي \_\_\_\_\_

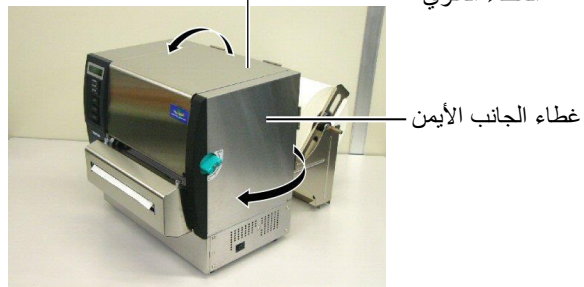

- 2.4 تحميل الوسائط (تتمة)
- **15.** عدّل ضغط رأس الطباعة طبقًا لسمك الوسائط المستخدمة، عن طريق استخدام رافعة الرأس.

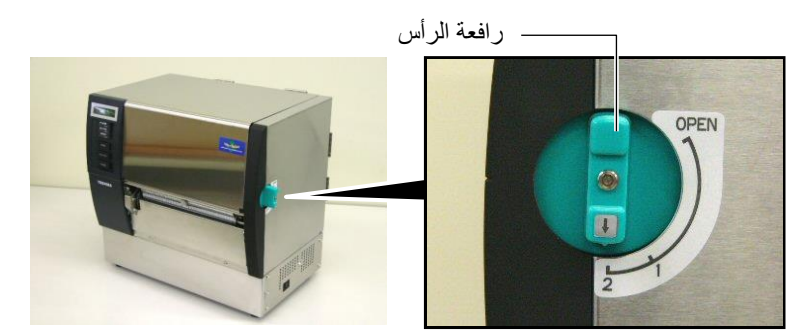

| نوع الوسائط أو سُمكها                 | الوضع |
|---------------------------------------|-------|
| الملصقات أو الوسانط الرقيقة           |       |
| إذا تعذر الحصول على طباعة واضحة، غيّر | 1     |
| الوضع إلى @.                          |       |
| ورق البطاقات أو الورق السميك          |       |
| إذا تعذر الحصول على طباعة واضحة، غيّر | 2     |
| الوضع إلى ①.                          |       |

16. إذا كانت الوسائط المحمّلة من الوسائط الحرارية المباشرة (بسطح معالج كيميائيًا)، فيعد إجراء تحميل الوسائط مكتملاً الآن.

أما إذا كانت الوسائط من الوسائط العادية، فيلزم أيضًا تحميل شريط. راجع القسم 2.5 تحميل الشريط. الشريط.

#### 2.5 تحميل الشريط

تحذير ! 1. لا تلمس أليًا من الأجزاء المتحركة. لتقليل مخاطر تعرّض الأصابع أو المجوهرات أو الملابس أو غير ذلك للانسحاب داخل الأجزاء المتحركة، تأكد من تحميل الشريط بعد توقف الطابعة عن الحركة تمامًا. 2. يصبح رأس الطباعة ساخنًا بعد الطباعة فورًا. اتركه ليبرد قبل تحميل الشريط. 3. لتجنب الإصابة، احترس من أن تُحشر أصابعك أثناء فتح الغطاء أو إغلاقه.

يوجد نوعان من الوسائط المتوفرة للطباعة عليها: هما وسائط النقل الحراري (الوسائط العادية) والوسائط الحرارية المباشرة (ذات سطحٍ معالَج كيميانيًا). لا تحمّل شريطًا عند استخدام الوسائط الحرارية المباشرة.

قم بتعيين رافعة الرأس على وضع "الفتح".

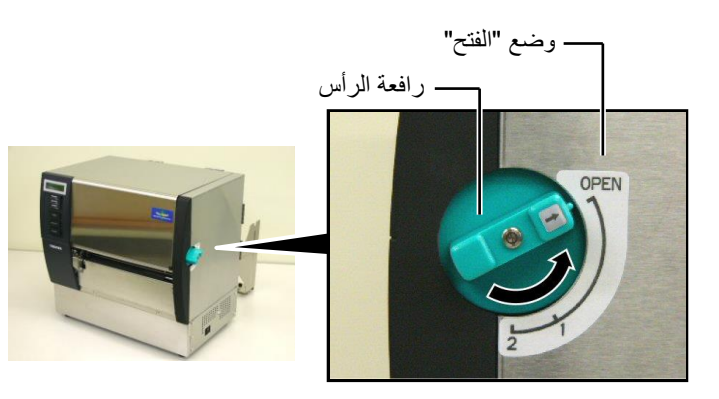

افتح الغطاء العلوي وغطاء الجانب الأيمن ولوحة قفل الرأس.

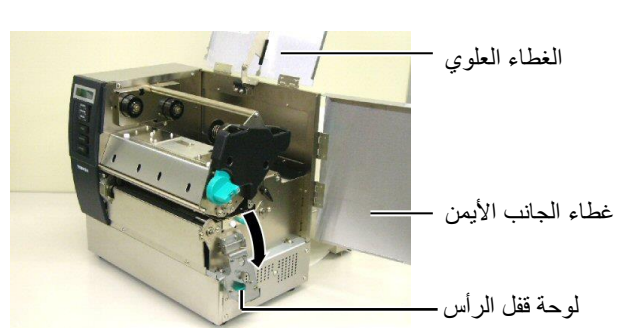

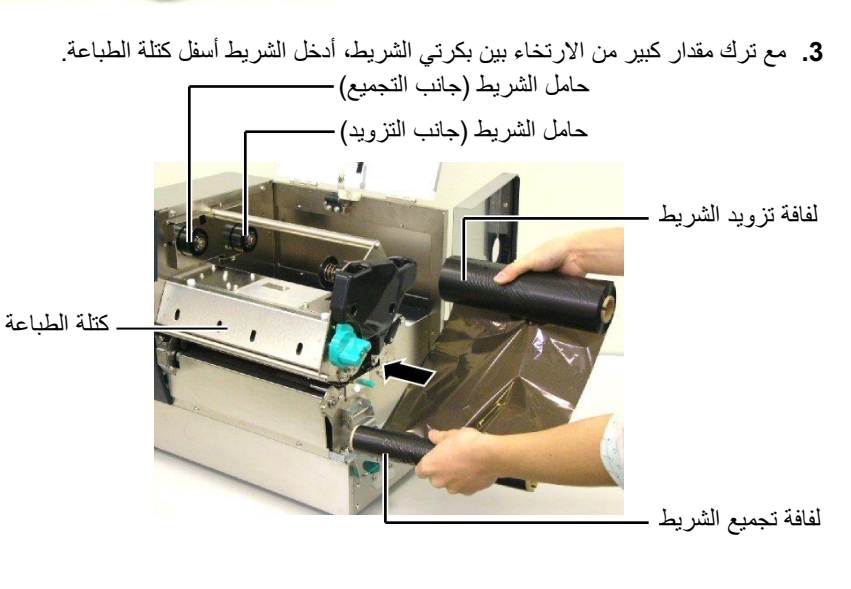

**تنبيه!** احرص على ألا تلمس عنصر رأس الطباعة عند فتح الغطاء العلوي. وعدم الالتزام بذلك قد يتسبب في فقدان نقاط بسبب الكهرباء الساكنة أو مشكلات جودة الطباعة الأخرى.

**ملاحظة:** تجنب تغيير مواضع رافعة ضبط حامل الشريط. حيث قد يؤدي القيام بذلك إلى تغيير الضبط.

رافعة ضبط حامل الشريط

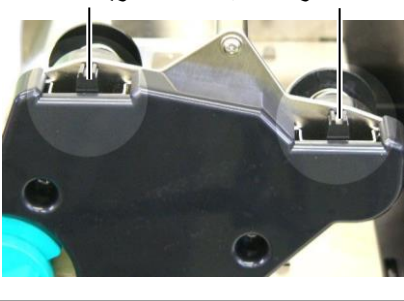

2.5 تحميل الشريط

- 2.5 تحميل الشريط (تتمة)
- 4. ركّب أنبوب لفافة تزويد الشريط في حوامل الشريط (جانب التزويد)، مع محاذاة الحز الموجود في أنبوب الشريط مع نتوء حامل الشريط.

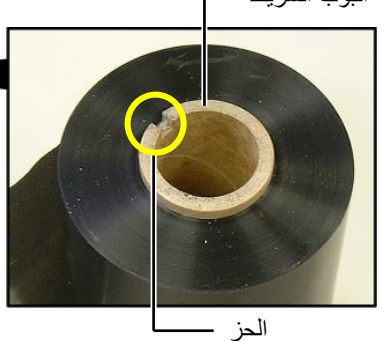

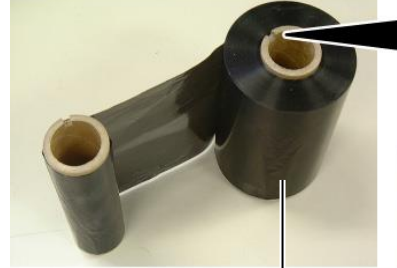

لفافة تزويد الشريط

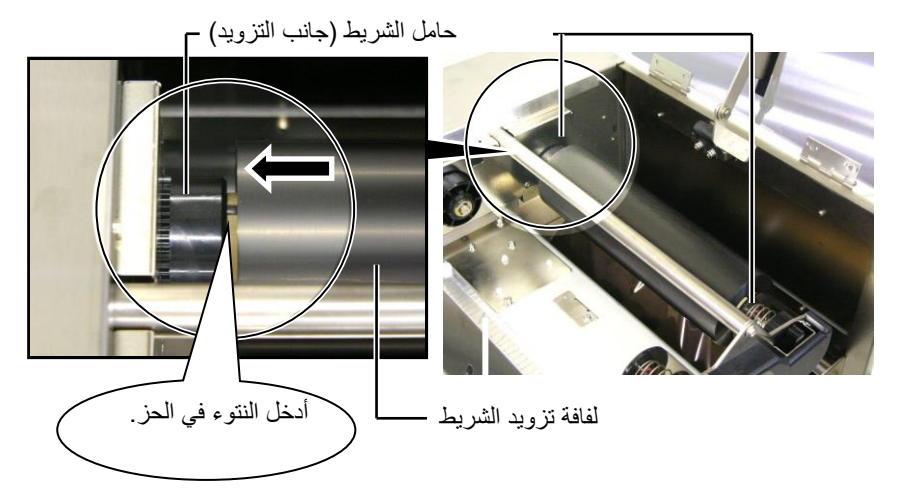

5. ركّب أنبوب لفافة تجميع الشريط في حوامل الشريط (جانب التجميع)، مع محاذاة الحز الموجود في أنبوب الشريط مع نتوء حامل الشريط.

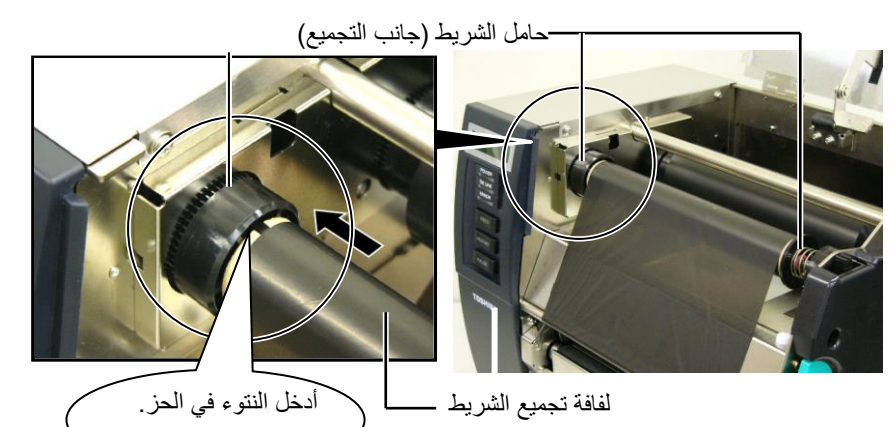

2.5 تحميل الشريط (تتمة)

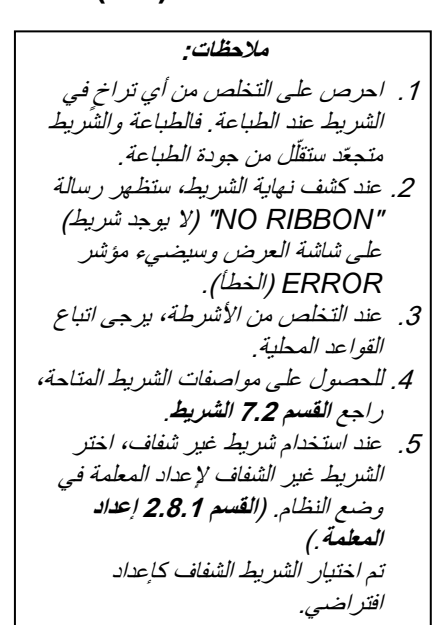

 احرص على تجميع أي تراخ في الشريط. قم بلف الشريط الأمامي على لفافة تجميع الشريط حتى يمكن رؤية شريط الحبر من الجزء الأمامي للطابعة.

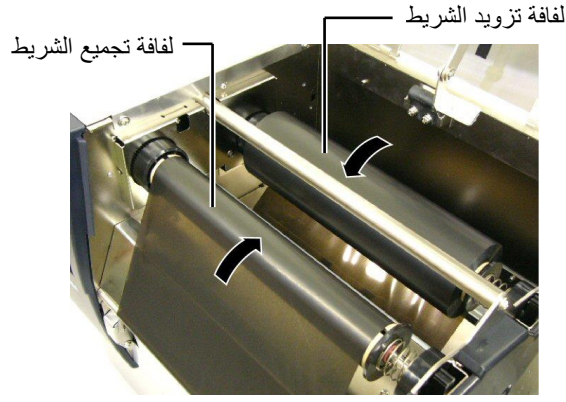

7. قم بغلق لوحة قفل الرأس وغطاء الجانب الأيمن والغطاء العلوي.

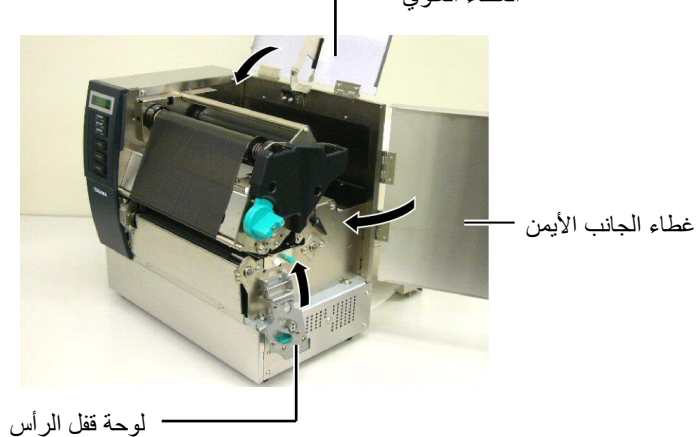

 أدر رافعة الرأس إلى الموضع 1 أو 2. ولمعرفة الاختلاف بين الموضع 1 والموضع 2، راجع القسم 2.4.

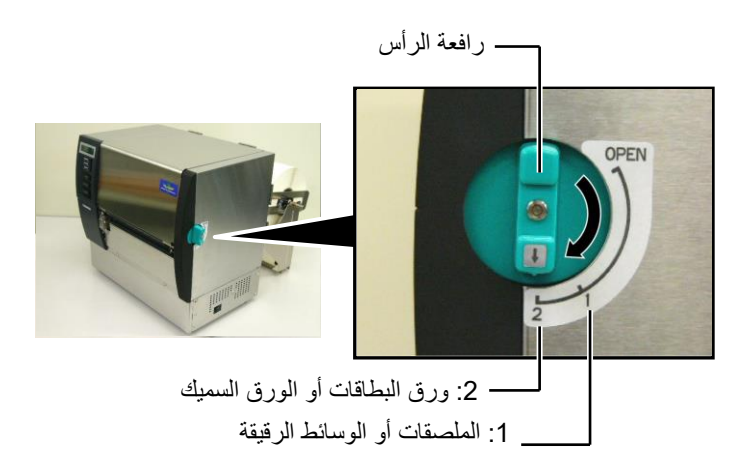

## 3. الصيانة

#### تحذير إ 1. تأكد من فصل سلك الطاقة قبل إجراء الصيانة. و عدم القيام بذلك قد يُحدث صدمة كهربائية. 2. لتجنب الإصابة، احترس من أن تُحشر أصابعك أثناء فتح أو إغلاق الغطاء وكتلة رأس الطباعة. 3. يصبح رأس الطباعة ساخنًا بعد الطباعة فورًا. اتركه لييرد قبل إجراء أي أعمال صيانة.

4. تجنب صبّ الماء على الطابعة مباشرة.

يوضح هذا الفصل كيفية إجراء أعمال الصيانة الدورية.

لضمان مواصلة تشغيل الطابعة بجودة عالية، يرجّى الرجوع إلى الجدول التالي وإجراء الصيانة الدورية المنتظمة.

| التكرار   | دورة التنظيف                 |
|-----------|------------------------------|
| کل يوم    | إنتاجية عالية                |
| مرة واحدة | كل لفافة شريط أو لفافة وسائط |

#### 3.1 التنظيف

#### 3.1.1 رأس الطباعة/أسطوانة الطابعة

تنبيه!

أو البنزين، حيث إن هذا قد يسبب تغير لون

الغطاء أو فشل الطباعة أو تعطّل الطابعة. 2. لا تلمس عنصر رأس الطباعة بيديك

1. لا تستخدم أي مذيب متطاير سواء المرقق

للمحافظة على أداء الطابعة وجودة الطباعة، يُرجى تنظيف الطابعة بانتظام، أو عند استبدال الوسائط أو الشريط.

- 1. افصل الطاقة وانزع قابس الطابعة.
- ٤. قم بتعيين رافعة الرأس على وضع "الفتح".
- віть Іванія Івани в відани в парадани в відани в відани в відани в відани в відани в відани в від в відани в відани в в в відани в відани в відани в відани в відани в відани в відани в відани в відани в відани в відани в відани в в в відани в відани в відани в відани в відани в відани в відани в відани в відани в відани в відани в відани в в в відани в відани в відани в відани в відани в відани в відани в відани в відани в відани в відани в відани в в в відани в відани в відани в відани в відани в відани в відани в відани в відани в відани в відани в відани в в в відани в відани в відани в відани в відани в відани в відани в відани в відани в відани в відани в відани в відани в відани в відани в відани в відани в відани в відани в відани в відани в відани в відани в відани в відани в відани в відани в відани в відани в від в відани в відани в відани в відани в відани в відани в відани в відани в відани в відани в відани в відани в в в відани в відани в відани в відани в відани в відани в відани в відани в відани в відани в відани в відани в від в відани в відани в відани в відани в відани в відани в відани в відани в відани в відани в відани в відани в в в в відани в відани в відани в відани в відани в відани в відани в відани в відани в відани в
  - افتح لوحة قفل الرأس.
  - أخرج الشريط والوسائط من الطابعة.
- 6. نظّف عنصر رأس الطباعة بمنظف رأس طباعة أو قطعة من القطن أو القماش الناعم المبللة قليلاً بالكحول الإيثيلي..

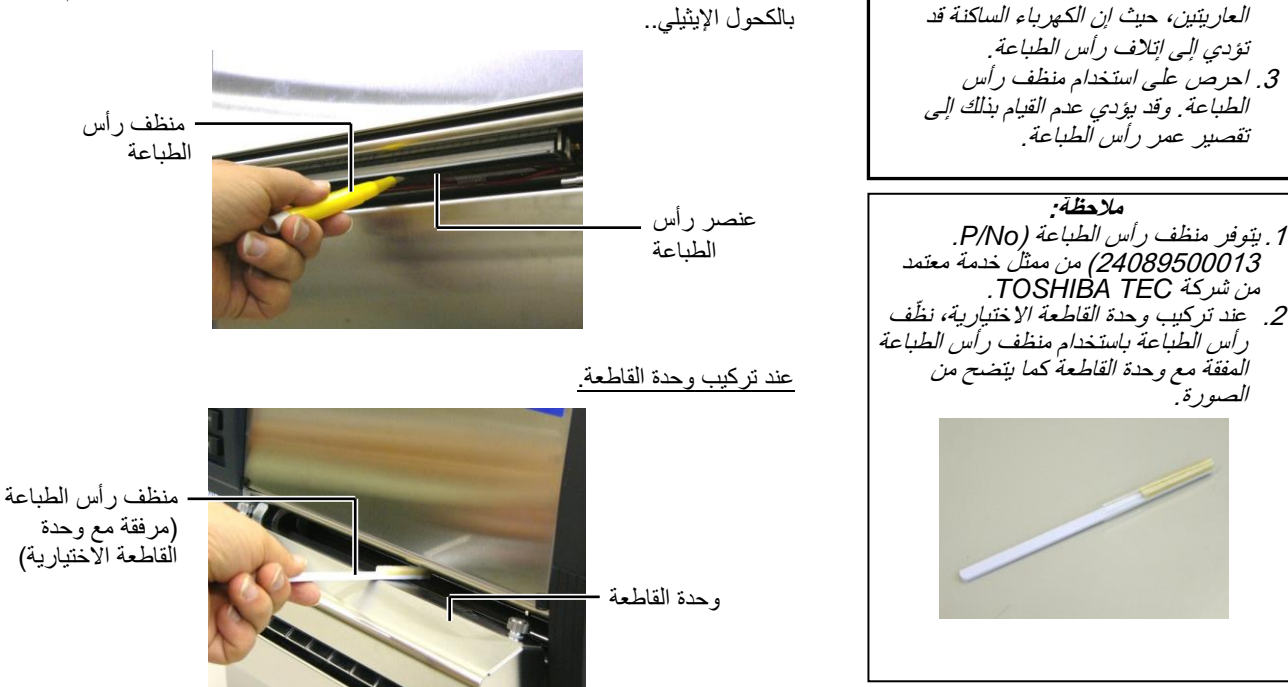

**3.1.1 رأس الطباعة / أسطوانة الطابعة** 7. امسح أسطوانة الطابعة بقطعة قماش ناعمة ومبللة قليلاً بالكحول الإيثيلي

(تتمة)

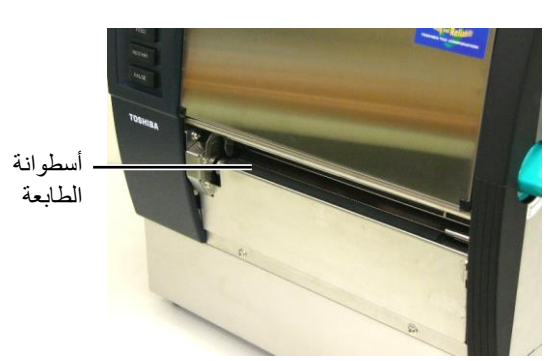

- 3.1.2 البكرة الضاغطة
- 1. افصل الطاقة وانزع قابس الطابعة.
- قم بتعيين رافعة الرأس على وضع "الفتح".
- віть прави в на вали в на вали в на На вали в на вали в на в На вали в на вали в на вали в на вали в на вали в на вали в на вали в на вали в на вали в на вали в на вали в на вали в на ва На вали в на вали в на в
  - 4. افتح لوحة قفل الرأس.
- أبر رافعة البكرة الضاغطة في اتجاه عقارب الساعة لتحرير البكرة الضاغطة.

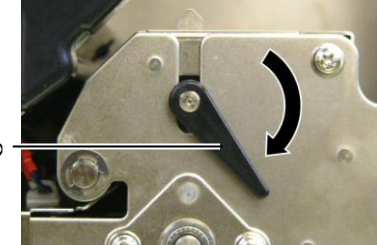

رافعة البكرة الضاغطة

- أخرج الشريط والوسائط من الطابعة.
- 1. اضبط رافعة الرأس على الموضع 2.
- 8. أزل البرغي الأبيض وقم بفك لوحة مستشعر طرف الشريط في اتجاه الأسهم.

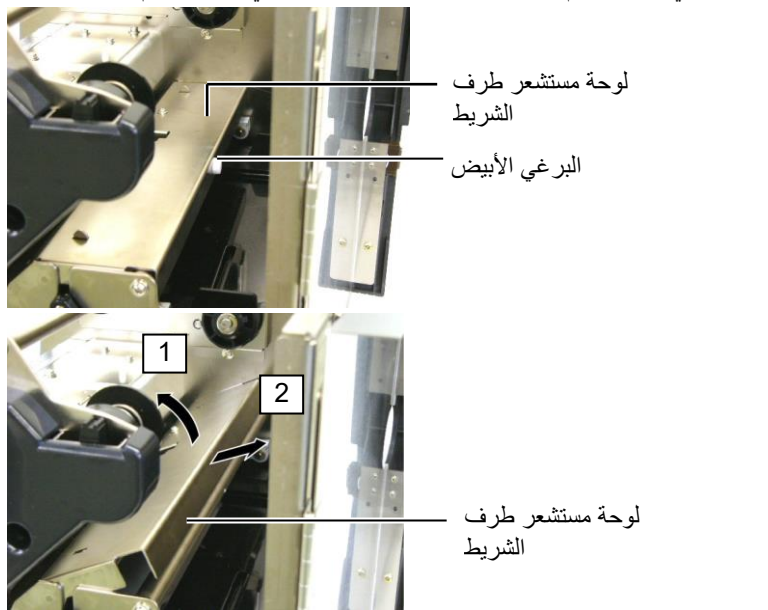

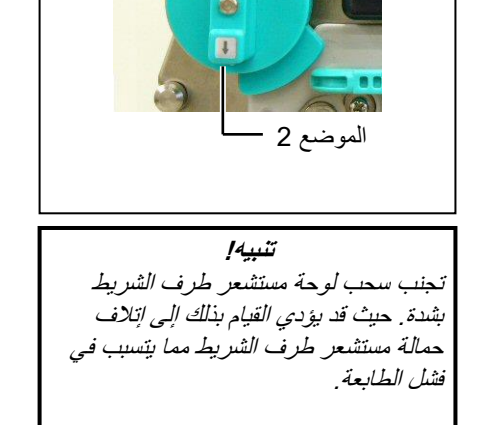

ملاحظة:

- رافعة الرأس

تأكد من ضبط رافعة الرأس على الموضع 2،

وإلا سيتعذر خلع البكرة الضاغطة.

#### 3.1.2 البكرة الضاغطة (تتمة)

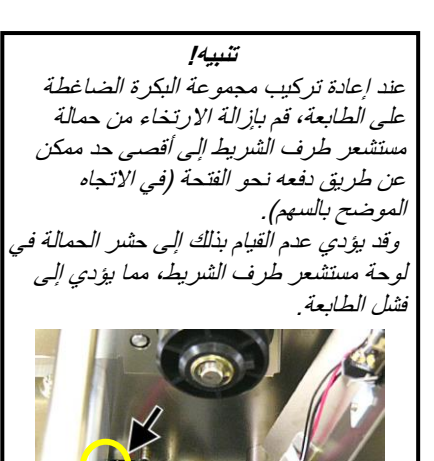

حمالة مستشعر طرف

الشريط

أخرج مجموعة البكرة الضاغطة من الطابعة.

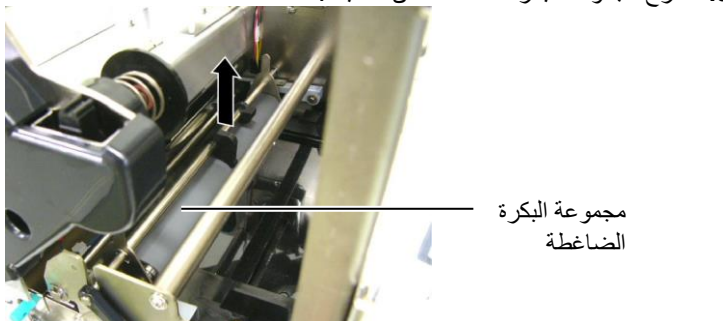

.10 امسح مجموعة البكرة الضاغطة بقطعة قماش مبللة قليلاً بالكحول الإيثيلي.

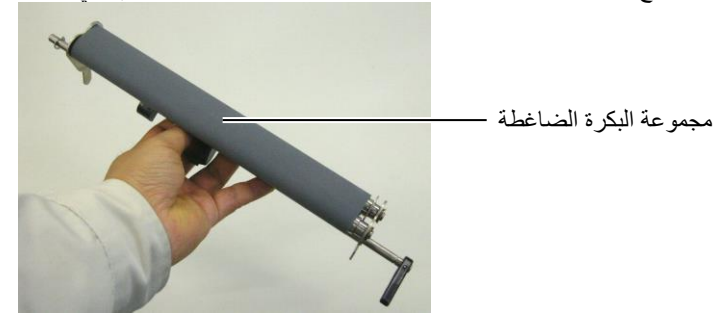

**11.** بعد تنظيف مجموعة البكرة الضاغطة، أعدها إلى موضعها، وارفع لوحتى البكرة الضاغطة.

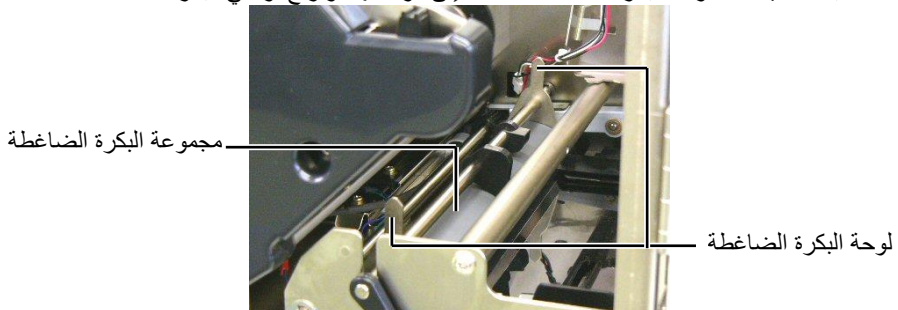

#### 3.1.2 البكرة الضاغطة (تتمة)

- **12.** قم بتوصيل لوحة مستشعر طرف الشريط بالطابعة.
- اجذب الحزوز الموجودة على جانبي لوحة مستشعر طرف الشريط مع دبابيس تحديد موضع الطابعة.

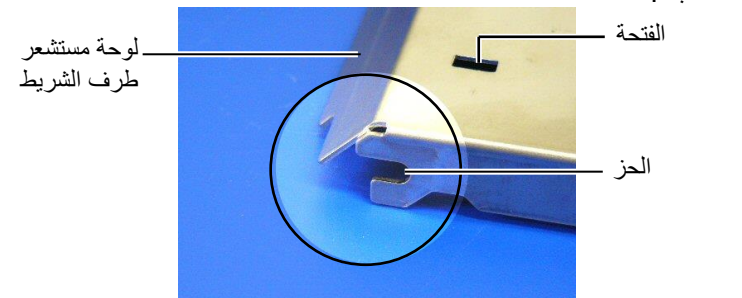

دبوس تحديد الموضع -

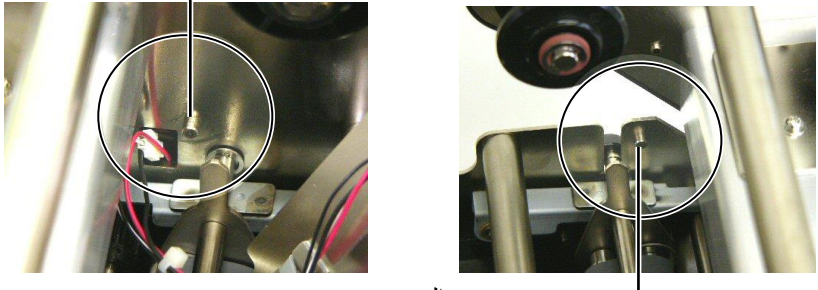

\_\_\_\_ دبوس تحديد الموضع

(2) ثبت سنَّ لوحات البكرة الضاغطة في الفتحة الموجودة في مستشعر طرف الشريط. - لوحة مستشعر طرف الشريط لوحة البكرة الضاغطة

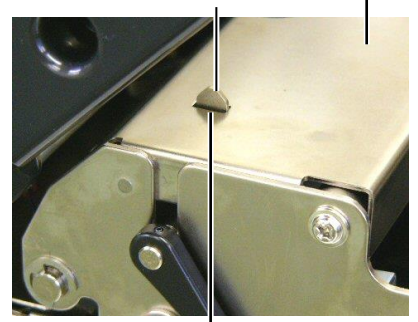

الفتحة —

3.1.3 أسفل دليلي الوسائط

ملاحظة احترس من فقدان البر اغي المفكوكة.

- افصل الطاقة وانزع قابس الطابعة..
- ٤. قم بتعيين رافعة الرأس على وضع "الفتح"
- افتح الغطاء العلوي وغطاء الجانب الأيمن.
  - 1. افتح لوحة قفل الرأس.
- أبر رافعة البكرة الضاغطة في اتجاه عقارب الساعة لتحرير البكرة الضاغطة.
  - أخرج الشريط والوسائط من الطابعة.
    - أزل البراغي لفك دليل الوسائط.

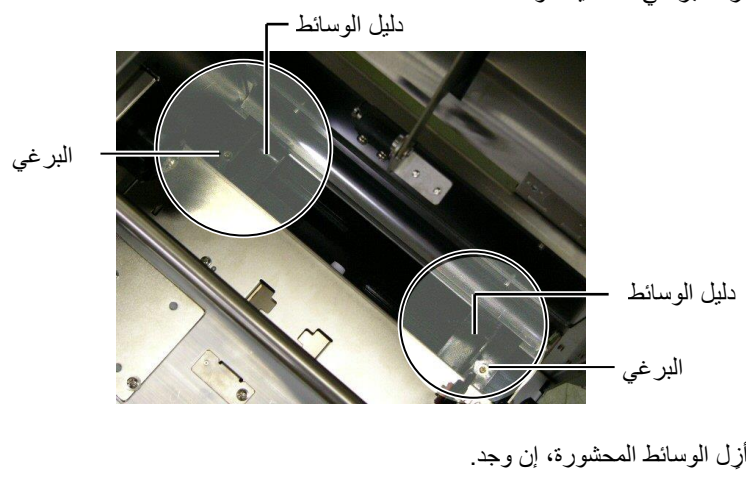

- أزل الوسائط المحشورة، إن وجد.
- 9. امسح جسيمات الأوساخ أو الغبار أو الورق من مسار الوسائط.

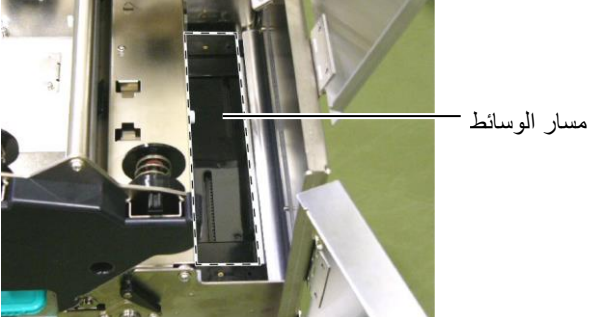

10. امسح الغبار والمواد اللاصقة من دليلي الوسائط بقطعة قماش ناعمة مبللة بالكحول.

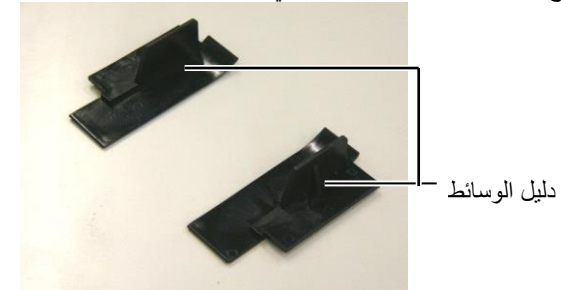

**11.** أعد تركيب دليلي الوسائط باستخدام البراغي.

3.1 التنظيف

#### 3.1.4 الأغطية واللوحات

امسح الأغطية واللوحات بقطعة قماش جافة وناعمة أو قطعة قماش مبللة قليلاً بمحلول تنظيف خفيف.

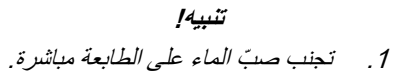

- تجنب استخدام أي منظف أو مطهر .2
- على أي غطاء أو لوحة مباشرة. .3
- يُحظر استخدام المرقق أو أي مذيب متطاير آخر على الأغطية البلاستيكية. ۲. تجنب تنظيف اللوحة أو الأغطية
- باستخدام الكحول حيث أنه قد يسبب لها تغيّر اللون أو فقدان الشكل أو إضعاف الهيكل.

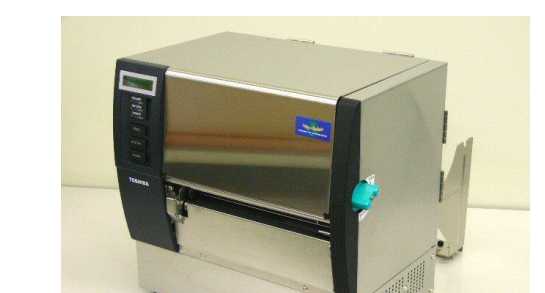

#### 3.1.5 وحدة القاطعة الاختيارية

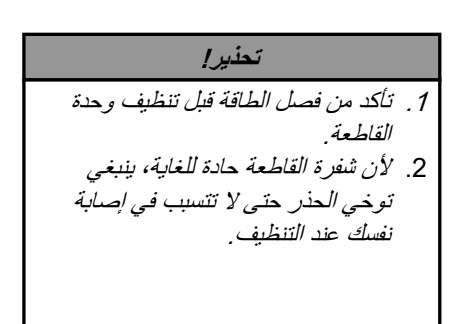

قم بفك البرغين وأزل غطاء القاطعة.

عندما يكون الجزء السفلي من غطاء القاطعة مثبتًا على برغي مرفق القاطعة، ارفع وافصل غطاء القاطعة برفق.

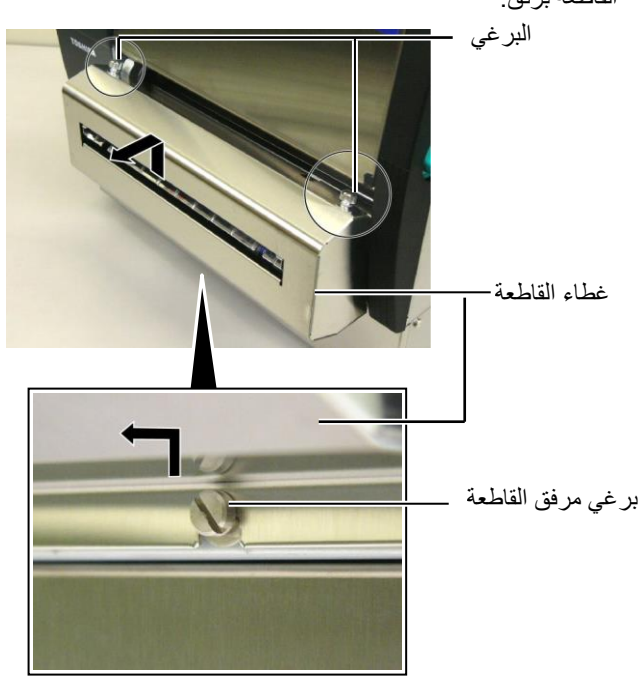

أزل البرغي الأبيض لفك دليل الوسائط.

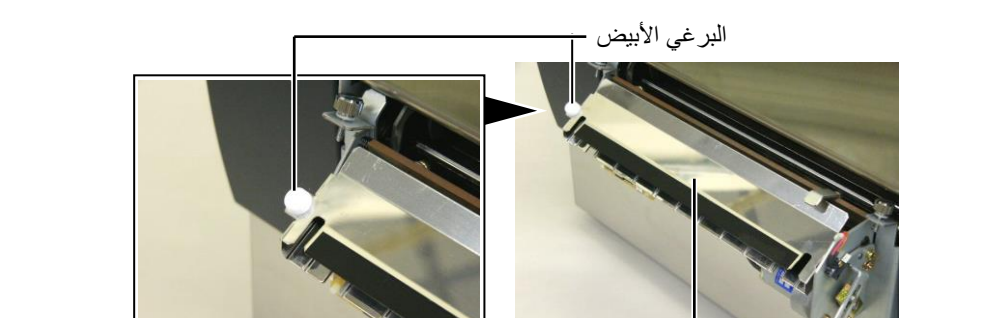

ل\_\_\_\_ دليل الوسائط

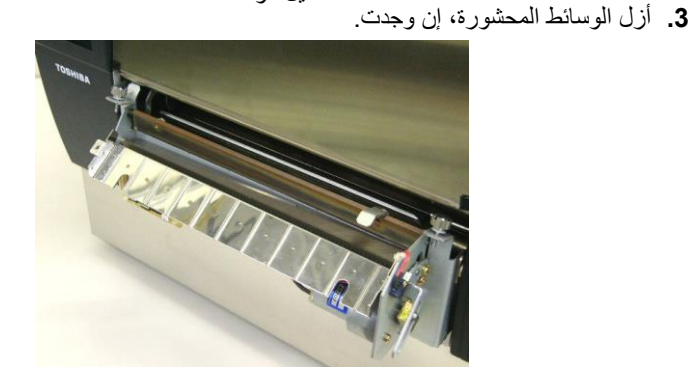

IBA

3.1.5 وحدة القاطعة الاختيارية (تتمة)

نظّف شفرة القاطعة باستخدام قطعة قطن مبللة بالكحول الإيثيلي.

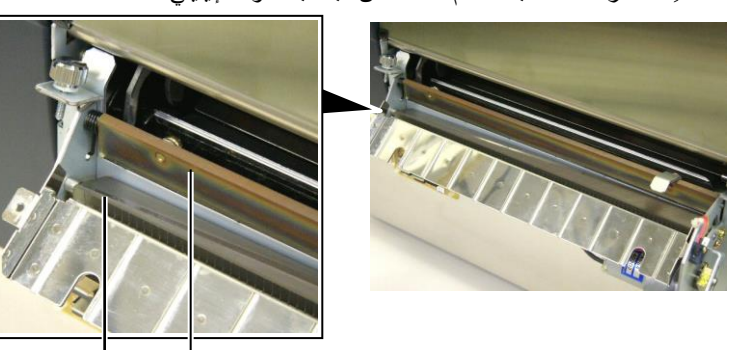

شفرة القاطعة –

أعد التجميع بالترتيب العكسي للإز الة. وقم بتأمين دليل الوسائط باستخدام الخطاف.

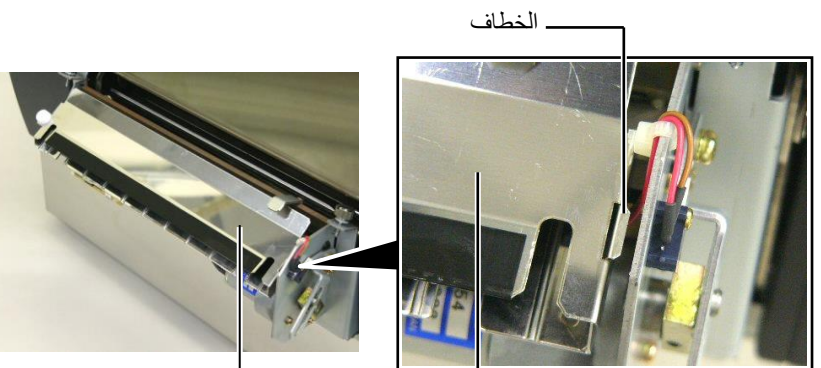

- دليل الوسائط

#### 3.1.6 وحدة النزع الاختيارية

| تحذير!                                                  |  |  |  |
|---------------------------------------------------------|--|--|--|
| يجب التز ام الحيطة لئلا تتسبب في حشر<br>أصابعك أو يديك. |  |  |  |

اضغط على قضيب تحرير ورق التبطين لأسفل لفتح وحدة النزع.

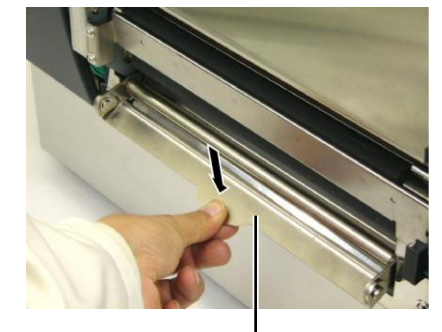

قضيب التحرير —

- أزل الوسائط المحشورة أو ورق التبطين، إن وجد.
- 3. امسح حامل ورق التبطين وبكرة النزع بقطعة قماش مبللة قليلاً بالكحول الإيثيلي.

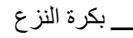

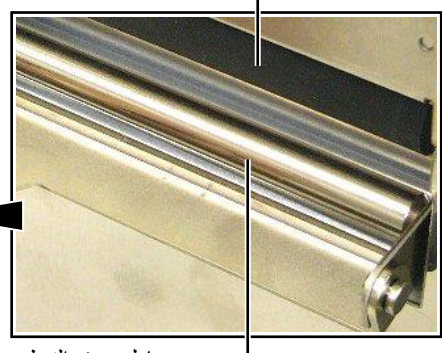

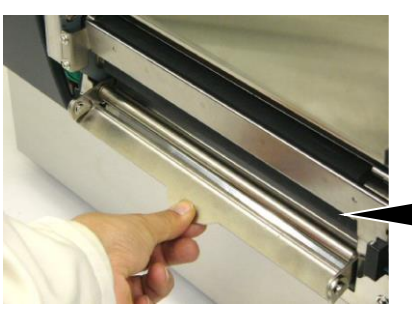

- حامل ورق التبطين

# 4. استكشاف الأعطال وإصلاحها

يسرد هذا الفصل رسائل الخطأ والمشكلات المحتملة وحلولها.

تح*ذير!* 

إذا لم يمكن حل مشكلةٍ ما باتخاذ التدابير الموصوفة في هذا الفصل، فلا تحاول إصلاح الطابعة. افصل الطابعة وانزع القابس، ثم اتصل بممثل خدمة معتمد من شركة TOSHIBA TEC للحصول على المساعدة.

### 4.1 رسائل الخطأ

ملاحظات:

1. إذا لم يُمسح الخطأ بالضغط على مفتاح [RESTART] (إعادة تشغيل)، أوقف تشغيل الطابعة ثم أعد تشغيلها مرة أخرى.

2. بعد إيقاف تشغيل الطابعة، ستُمسح جميع بيانات الطباعة في الطابعة.

3. "\*\*\*\*" تشير إلى عدد الوسائط غير المطبوعة. حتى 9999 (بالقطع)

| الحلول                                                                  | المشكلات/الأسباب                                                   | رسائل الخطأ    |
|-------------------------------------------------------------------------|--------------------------------------------------------------------|----------------|
| أدر رافعة الرأس ورافعة البكرة الضاغطة إلى وضع القفل.                    | رأس الطباعة أو البكرة الضاغطة مفتوحة في وضع                        | HEAD OPEN      |
|                                                                         | الاتصال.                                                           |                |
| أدر رافعة الرأس ورافعة البكرة الضاغطة إلى وضع القفل.                    | تِمت محاولة تغذية أو حدثت مشكلة مع فتح رأس الطباعة                 | HEAD OPEN **** |
| ثم اضغط على مفتاح [RESTART] (إ <b>عادة تشغيل)</b> .                     | أو البكرة الضاغطة.                                                 |                |
| تأكد من اتصال كبل التوصيل بالطابعة بالشكل الصحيح ومن                    | حدث خطأ اتصال.                                                     | COMMS ERROR    |
| تشغيل الجهاز المضيف.                                                    |                                                                    |                |
| <ol> <li>أزل الوسائط المحشورة ونظّف أسطوانة الطابعة. ثم</li> </ol>      | <ol> <li>الوسائط محشورة في مسار الوسائط. لا يتم تغذية</li> </ol>   | PAPER JAM **** |
| أعد تحميل الوسائط بالطريقة الصحيحة. في النهاية                          | الوسائط بشكلٍ سلس.                                                 |                |
| اضىغط على مفتاح [RESTART] (إعادة تشغيل).                                |                                                                    |                |
| ن القسم 5.3.                                                            |                                                                    |                |
| <ol> <li>أوقف تشغيل الطابعة ثم أعد تشغيلها. ثم حدد مستشعر</li> </ol>    | <ol> <li>د تم تحديد مستشعر وسائط خطأ للوسائط المستخدمة.</li> </ol> |                |
| الوسائط المناسب للوسائط المستخدمة. في النهاية أعد                       |                                                                    |                |
| إرسال مهمة الطباعة.                                                     |                                                                    |                |
| <ol> <li>اضبط موضع المستشعر. ثم اضغط على مفتاح</li> </ol>               | <ol> <li>مستشعر العلامات السوداء غير محاذى بشكلٍ صحيح</li> </ol>   |                |
| [RESTART] (إعادة تشغيل).                                                | مع العلامة السوداء بالوسائط.                                       |                |
| ن القسم 2.4.                                                            |                                                                    |                |
| <ol> <li>استبدل الوسائط المحمّلة بأخرى مطابقة للحجم المبرمج،</li> </ol> | <ol> <li>حجم الوسائط المحمّلة مختلف عن الحجم المبرمج.</li> </ol>   |                |
| ثم اضغط على مفتاح <b>[RESTART] (إعادة تشغيل</b> )،                      |                                                                    |                |
| أو أوقف تشغيل الطابعة ثم أعد تشغيلها مرة أخرى، حدد                      |                                                                    |                |
| حجمًا مبرمجًا يطابق الوسائط المحمّلة. في النهاية أعد                    |                                                                    |                |
| إرسال مهمة الطباعة.                                                     |                                                                    |                |
|                                                                         |                                                                    |                |
|                                                                         |                                                                    |                |
| 5. راجع القسم 2.12 لاعداد العتبة. إذا لم يساعد ذلك في                   | 5. لا يمكن لمستشعر فر اغات التغذية تمييز منطقة                     |                |
| حل المشكلة، أوقف تشغيل الطابعة ثم اتصل بممثل                            | الطباعة عن فر إغاب الملصقات.                                       |                |
| خدمة معتمد من شركة TOSHIBA TEC.                                         |                                                                    |                |
|                                                                         |                                                                    |                |
|                                                                         |                                                                    |                |
|                                                                         |                                                                    |                |

# 4.1 رسائل الخطأ (تتمة)

| الحلول                                                                                                    | المشكلات/السبب                                                                                                    | رسائل الخطأ                                                                                                    |
|----------------------------------------------------------------------------------------------------|----------------------------------------------------------------------------------------------------|----------------------------------------------------------------------------------------------------|
| أزل الوسائط المحشورة. ثم اضغط على مفتاح                                                                                                    | الوسائط محشورة في القاطعة.                                                                                                    | CUTTER ERROR ****                                                                                                    |
| [RESTART] (إعادة تشغيل). إذا لم يساعد ذلك في حل                                                                                                    |                                                                                                    | (عند تركيب وحدة القاطعة                                                                                                    |
| المشكلة، أوقف تشغيل الطابعة ثم اتصل بممثل خدمة معتمد                                                                                                    |                                                                                                    | الاختيارية).                                                                                                    |
| من شركة TOSHIBA TEC.                                                                                                    |                                                                                                    |                                                                                                    |
| ט (لفسم 4.1.5.                                                                                                    |                                                                                                    |                                                                                                    |
| <ol> <li>حمل وسائط جديدة. ثم اضغط على مفتاح</li> <li>الحمل 1 (دولة تشغيل)</li> </ol>                                                                                                    | 1. نفدت الوسائط.                                                                                                    | NO PAPER ****                                                                                                    |
| [RESTART] (إعاده تسعين).<br>ti القسم 2.4.                                                                                                    |                                                                                                    |                                                                                                    |
| <ol> <li>أعد تحميل الوسائط بالطريقة الصحيحة. ثم اضغط على</li> </ol>                                                                                                    | <ol> <li>الوسائط غير محمّلة بشكل صحيح.</li> </ol>                                                                                                    |                                                                                                    |
| مفتاح [RESTART] (إعادة تشغيل).                                                                                                    |                                                                                                    |                                                                                                    |
| ن القسم 2.4.                                                                                                    |                                                                                                    |                                                                                                    |
| <ol> <li>احرص على تجميع أي تراخ في الوسائط.</li> </ol>                                                                                                    | 3. الوسائط متراخية.                                                                                                    |                                                                                                    |
| حمّل شريطًا جديدًا. ثم اضعط على مفتاح [RESTART]                                                                                                    | نفد الشريط.                                                                                                    | NO RIBBON ****                                                                                                    |
| (إعادة تشغيل).                                                                                                    |                                                                                                    |                                                                                                    |
| نَ القسم 2.5.                                                                                                    |                                                                                                    |                                                                                                    |
| أزل الشريط وافحص حالته. أعد وضع الشريط إن لزم. إذا                                                                                                    | لا يتم تغذية الشريط بشكلٍ صحيح.                                                                                                    | <b>RIBBON ERROR</b> ****                                                                                                    |
| لم تَحَل المشكلة، أوقف تشغيل الطابعة ثم اتصل بممثل خدمة                                                                                                    |                                                                                                    |                                                                                                    |
| معتمد من شركة IOSHIBA IEC.                                                                                                    |                                                                                                    |                                                                                                    |
|                                                                                                    |                                                                                                    |                                                                                                    |
|                                                                                                    |                                                                                                    |                                                                                                    |
|                                                                                                    | e                                                                                                    |                                                                                                    |
| أوقف تشغيل الطابعة واتركها حتى تبرد (لمدة 3 دقائق                                                                                                    | رأس الطباعة ساخن زيادة.                                                                                                    | EXCESS HEAD TEMP                                                                                                    |
| أوقف تشغيل الطابعة واتركها حتى تبرد (لمدة 3 دقانق<br>تقريبًا). إذا لم يساعد ذلك في حل المشكلة، اتصل بممثل                                                                                                    | رأس الطباعة ساخن زيادة.                                                                                                    | EXCESS HEAD TEMP                                                                                                    |
| أوقف تشغيل الطابعة واتركها حتى تبرد (لمدة 3 دقائق<br>تقريبًا). إذا لم يساعد ذلك في حل المشكلة، اتصل بممثل<br>خدمة معتمد من شركة TOSHIBA TEC.                                                                                                    | رأس الطباعة ساخن زيادة.                                                                                                    | EXCESS HEAD TEMP                                                                                                    |
| أوقف تشغيل الطابعة واتركها حتى تبرد (لمدة 3 دقائق<br>تقريبًا). إذا لم يساعد ذلك في حل المشكلة، اتصل بممثل<br>خدمة معتمد من شركة TOSHIBA TEC.<br>يلزم استبدال رأس الطباعة. اتصل بممثل خدمة معتمد من<br>شركة TOSHIBA TEC                                                                                                    | رأس الطباعة ساخن زيادة.<br>توجد مشكلة في رأس الطباعة.                                                                                                    | EXCESS HEAD TEMP                                                                                                    |
| أوقف تشغيل الطابعة واتركها حتى تبرد (لمدة 3 دقائق<br>تقريبًا). إذا لم يساعد ذلك في حل المشكلة، اتصل بممثل<br>خدمة معتمد من شركة TOSHIBA TEC.<br>يلزم استبدال رأس الطباعة. اتصل بممثل خدمة معتمد من<br>شركة TOSHIBA TEC.<br>1 أيت الطلبعة وكلات التوصيل بمن عن مصادر                                                                                                    | رأس الطباعة ساخن زيادة.<br>توجد مشكلة في رأس الطباعة.<br>1 تُستخدم الطلاحة في مكان تكون فله عرضة الضوضاء.                                                                                                    | EXCESS HEAD TEMP<br>HEAD ERROR                                                                                                    |
| أوقف تشغيل الطابعة واتركها حتى تبرد (لمدة 3 دقائق<br>تقريبًا). إذا لم يساعد ذلك في حل المشكلة، اتصل بممثل<br>خدمة معتمد من شركة TOSHIBA TEC.<br>يلزم استبدال رأس الطباعة. اتصل بممثل خدمة معتمد من<br>شركة TOSHIBA TEC.<br>المركة الطابعة وكبلات التوصيل بمنأى عن مصدر<br>الضوضاء                                                                                                    | رأس الطباعة ساخن زيادة.<br>توجد مشكلة في رأس الطباعة.<br>1. تُستخدم الطابعة في مكان تكون فيه عرضة للضوضاء.                                                                                                    | EXCESS HEAD TEMP<br>HEAD ERROR<br>SYSTEM ERROR                                                                                            |
| أوقف تشغيل الطابعة واتركها حتى تبرد (لمدة 3 دقائق<br>تقريبًا). إذا لم يساعد ذلك في حل المشكلة، اتصل بممثل<br>خدمة معتمد من شركة TOSHIBA TEC.<br>يلزم استبدال رأس الطباعة. اتصل بممثل خدمة معتمد من<br>شركة TOSHIBA TEC.<br>شركة TOSHIBA TEC.<br>الموضاء.                                                                                                    | رأس الطباعة ساخن زيادة.<br>توجد مشكلة في رأس الطباعة.<br>1. تُستخدم الطابعة في مكان تكون فيه عرضة للضوضاء.<br>أو توجد أسلاك طاقة لأجهزة كهربائية أخرى بالقرب<br>من كبل الطابعة أو الواجهة.                                                                                                    | EXCESS HEAD TEMP<br>HEAD ERROR<br>SYSTEM ERROR                                                                                            |
| أوقف تشغيل الطابعة واتركها حتى تبرد (لمدة 3 دقائق<br>تقريبًا). إذا لم يساعد ذلك في حل المشكلة، اتصل بممثل<br>خدمة معتمد من شركة TOSHIBA TEC.<br>يلزم استبدال رأس الطباعة. اتصل بممثل خدمة معتمد من<br>شركة TOSHIBA TEC.<br>شركة TOSHIBA TEC.<br>الفروضاء.<br>2. قم بتأريض سلك الطاقة.                                                                                                    | رأس الطباعة ساخن زيادة.<br>توجد مشكلة في رأس الطباعة.<br>1. تُستخدم الطابعة في مكان تكون فيه عرضة للضوضاء.<br>أو توجد أسلاك طاقة لأجهزة كهربائية أخرى بالقرب<br>من كبل الطابعة أو الواجهة.<br>2. سلك الطاقة الخاص بالطابعة غير مؤرض.                                                                                                    | EXCESS HEAD TEMP<br>HEAD ERROR<br>SYSTEM ERROR                                                                                            |
| أوقف تشغيل الطابعة واتركها حتى تبرد (لمدة 3 دقائق<br>تقريبًا). إذا لم يساعد ذلك في حل المشكلة، اتصل بممثل<br>خدمة معتمد من شركة TOSHIBA TEC.<br>يلزم استبدال رأس الطباعة. اتصل بممثل خدمة معتمد من<br>شركة TOSHIBA TEC.<br>شركة TOSHIBA TEC.<br>الخوضاء.<br>الخوضاء.<br>2. قم بتأريض سلك الطاقة.<br>3. احرص على توفير مصدر طاقة حصر ي للطابعة.                                                                                                    | رأس الطباعة ساخن زيادة.<br>توجد مشكلة في رأس الطباعة.<br>1. تُستخدم الطابعة في مكان تكون فيه عرضة للضوضاء.<br>أو توجد أسلاك طاقة لأجهزة كهربائية أخرى بالقرب<br>من كبل الطابعة أو الواجهة.<br>2. سلك الطاقة الخاص بالطابعة غير مؤرض.<br>3. تشار ك الطابعة نفس مصدر الطاقة مع أي أجهزة                                                                                                    | EXCESS HEAD TEMP<br>HEAD ERROR<br>SYSTEM ERROR                                                                                            |
| أوقف تشغيل الطابعة واتركها حتى تبرد (لمدة 3 دقائق<br>تقريبًا). إذا لم يساعد ذلك في حل المشكلة، اتصل بممثل<br>خدمة معتمد من شركة TOSHIBA TEC.<br>يلزم استبدال رأس الطباعة. اتصل بممثل خدمة معتمد من<br>شركة TOSHIBA TEC.<br>المركة TOSHIBA TEC.<br>1. أبق الطابعة وكبلات التوصيل بمنأى عن مصدر<br>الضوضاء.<br>2. قم بتأريض سلك الطاقة.<br>3. احرص على توفير مصدر طاقة حصري للطابعة.                                                                                                    | رأس الطباعة ساخن زيادة.<br>توجد مشكلة في رأس الطباعة.<br>1. تُستخدم الطابعة في مكان تكون فيه عرضة للضوضاء.<br>أو توجد أسلاك طاقة لأجهزة كهربائية أخرى بالقرب<br>من كبل الطابعة أو الواجهة.<br>2. سلك الطابعة نفس مصدر الطاقة مع أي أجهزة<br>كهربائية أخرى.                                                                                                    | EXCESS HEAD TEMP<br>HEAD ERROR<br>SYSTEM ERROR                                                                                            |
| أوقف تشغيل الطابعة واتركها حتى تبرد (لمدة 3 دقائق<br>تقريبًا). إذا لم يساعد ذلك في حل المشكلة، اتصل بممثل<br>خدمة معتمد من شركة TOSHIBA TEC.<br>يلزم استبدال رأس الطباعة. اتصل بممثل خدمة معتمد من<br>شركة TOSHIBA TEC.<br>شركة TOSHIBA TEC.<br>الطبوضاء.<br>1. أبق الطابعة وكبلات التوصيل بمنأى عن مصدر<br>الضوضاء.<br>2. قم بتأريض سلك الطاقة.<br>3. احرص على توفير مصدر طاقة حصري للطابعة.<br>4. تأكد من تشغيل الكمبيوتر المضيف بشكل صحيح.                                                                                                    | رأس الطباعة ساخن زيادة.<br>توجد مشكلة في رأس الطباعة.<br>أو توجد أسلاك طاقة لأجهزة كهربائية أخرى بالقرب<br>من كبل الطابعة أو الواجهة.<br>2. سلك الطابعة انحاص بالطابعة غير مؤرض.<br>3. تشارك الطابعة نفس مصدر الطاقة مع أي أجهزة<br>كهربائية أخرى.<br>4. يوجد خطأ أو خلل في برنامج التطبيق المستخدم على                                                                                                    | EXCESS HEAD TEMP<br>HEAD ERROR<br>SYSTEM ERROR                                                                                            |
| أوقف تشغيل الطابعة واتركها حتى تبرد (لمدة 3 دقائق<br>تقريبًا). إذا لم يساعد ذلك في حل المشكلة، اتصل بممثل<br>خدمة معتمد من شركة TOSHIBA TEC.<br>يلزم استبدال رأس الطباعة. اتصل بممثل خدمة معتمد من<br>شركة TOSHIBA TEC.<br>شركة TOSHIBA TEC.<br>الضوضاء.<br>1. أبق الطابعة وكبلات التوصيل بمنأى عن مصدر<br>الضوضاء.<br>2. قم بتأريض سلك الطاقة.<br>3. احرص على توفير مصدر طاقة حصري للطابعة.<br>4. تأكد من تشغيل الكمبيوتر المضيف بشكلٍ صحيح.                                                                                                    | رأس الطباعة ساخن زيادة.<br>توجد مشكلة في رأس الطباعة.<br>1. تُستخدم الطابعة في مكان تكون فيه عرضة للضوضاء.<br>أو توجد أسلاك طاقة لأجهزة كهربائية أخرى بالقرب<br>من كبل الطابعة أو الواجهة.<br>2. سلك الطابعة نفس مصدر الطاقة مع أي أجهزة<br>كهربائية أخرى.<br>4. يوجد خطأ أو خلل في برنامج التطبيق المستخدم على<br>الكمبيوتر المضيف الخاص بك.                                                                                                    | EXCESS HEAD TEMP<br>HEAD ERROR<br>SYSTEM ERROR                                                                                            |
| أوقف تشغيل الطابعة واتركها حتى تبرد (لمدة 3 دقائق<br>تقريبًا). إذا لم يساعد ذلك في حل المشكلة، اتصل بممثل<br>خدمة معتمد من شركة TOSHIBA TEC.<br>يلزم استبدال رأس الطباعة. اتصل بممثل خدمة معتمد من<br>شركة TOSHIBA TEC.<br>شركة TOSHIBA TEC.<br>الخوضاء.<br>1. أبق الطابعة وكبلات التوصيل بمنأى عن مصدر<br>الضوضاء.<br>2. قم بتأريض سلك الطاقة.<br>3. احرص على توفير مصدر طاقة حصري للطابعة.<br>4. تأكد من تشغيل الكمبيوتر المضيف بشكلٍ صحيح.<br>أوقف تشغيل الطابعة ثم أعد تشغيلها مرة أخرى.                                                                                                    | رأس الطباعة ساخن زيادة.<br>توجد مشكلة في رأس الطباعة.<br>1. تُستخدم الطابعة في مكان تكون فيه عرضة للضوضاء.<br>أو توجد أسلاك طاقة لأجهزة كهربائية أخرى بالقرب<br>من كبل الطابعة أو الواجهة.<br>2. سلك الطابعة أو الواجهة.<br>3. يشارك الطابعة نفس مصدر الطاقة مع أي أجهزة<br>كهربائية أخرى.<br>4. يوجد خطأ أو خلل في برنامج التطبيق المستخدم على<br>الكمبيوتر المضيف الخاص بك.<br>حدث خطأ في الكتابة على الذاكرة المحمولة ROM.                                                                                                    | EXCESS HEAD TEMP<br>HEAD ERROR<br>SYSTEM ERROR<br>FLASH WRITE ERR.                                                                        |
| أوقف تشغيل الطابعة واتركها حتى تبرد (لمدة 3 دقائق<br>تقريبًا). إذا لم يساعد ذلك في حل المشكلة، اتصل بممثل<br>خدمة معتمد من شركة TOSHIBA TEC.<br>يلزم استبدال رأس الطباعة. اتصل بممثل خدمة معتمد من<br>شركة TOSHIBA TEC.<br>شركة TOSHIBA TEC.<br>شركة الطابعة وكبلات التوصيل بمنأى عن مصدر<br>الضوضاء.<br>2. قم بتأريض سلك الطاقة.<br>3. احرص على توفير مصدر طاقة حصري للطابعة.<br>4. تأكد من تشغيل الكمبيوتر المضيف بشكلٍ صحيح.<br>أوقف تشغيل الطابعة ثم أعد تشغيلها مرة أخرى.                                                                                                    | رأس الطباعة ساخن زيادة.<br>توجد مشكلة في رأس الطباعة.<br>1. تُستخدم الطابعة في مكان تكون فيه عرضة للضوضاء.<br>أو توجد أسلاك طاقة لأجهزة كهربائية أخرى بالقرب<br>من كبل الطابعة أو الواجهة.<br>2. سلك الطابعة الخاص بالطابعة غير مؤرض.<br>3. تشارك الطابعة نفس مصدر الطاقة مع أي أجهزة<br>2. يوجد خطأ أو خلل في برنامج التطبيق المستخدم على<br>الكمبيوتر المضيف الخاص بك.<br>حدث خطأ في الكتابة على الذاكرة المحمولة ROM.<br>حدث خطأ أثناء تهبئة الذاكرة المحمولة ROM.                                                                                                    | EXCESS HEAD TEMP<br>HEAD ERROR<br>SYSTEM ERROR<br>FLASH WRITE ERR.<br>FORMAT ERROR                                                        |
| أوقف تشغيل الطابعة واتركها حتى تبرد (لمدة 3 دقائق<br>تقريبًا). إذا لم يساعد ذلك في حل المشكلة، اتصل بممثل<br>خدمة معتمد من شركة TOSHIBA TEC.<br>يلزم استبدال رأس الطباعة. اتصل بممثل خدمة معتمد من<br>شركة TOSHIBA TEC.<br>شركة TOSHIBA TEC.<br>الضوضاء.<br>2. قم بتأريض سلك الطاقة.<br>3. احرص على توفير مصدر طاقة حصري للطابعة.<br>4. تأكد من تشغيل الكمبيوتر المضيف بشكل صحيح.<br>أوقف تشغيل الطابعة ثم أعد تشغيلها مرة أخرى.<br>أوقف تشغيل الطابعة ثم أعد تشغيلها مرة أخرى.                                                                                                    | رأس الطباعة ساخن زيادة.<br>توجد مشكلة في رأس الطباعة.<br>1. تُستخدم الطابعة في مكان تكون فيه عرضة للضوضاء.<br>أو توجد أسلاك طاقة لأجهزة كهربائية أخرى بالقرب<br>من كبل الطابعة أو الواجهة.<br>2. سلك الطاقة الخاص بالطابعة غير مؤرض.<br>3. تشارك الطابعة نفس مصدر الطاقة مع أي أجهزة<br>2. يوجد خطأ أو خلل في برنامج التطبيق المستخدم على<br>الكمبيوتر المضيف الخاص بك.<br>حدث خطأ في الكتابة على الذاكرة المحمولة ROM.<br>فشل الحفظ بسبب عدم كفاية الذاكرة المحمولة ROM.                                                                                                    | EXCESS HEAD TEMP<br>HEAD ERROR<br>SYSTEM ERROR<br>FLASH WRITE ERR.<br>FORMAT ERROR<br>FLASH CARD FULL                                     |
| أوقف تشغيل الطابعة واتركها حتى تبرد (لمدة 3 دقائق<br>تقريبًا). إذا لم يساعد ذلك في حل المشكلة، اتصل بممثل<br>خدمة معتمد من شركة TOSHIBA TEC.<br>يلزم استبدال رأس الطباعة. اتصل بممثل خدمة معتمد من<br>شركة TOSHIBA TEC.<br>شركة TOSHIBA TEC.<br>الضوضاء.<br>1. أبق الطابعة وكبلات التوصيل بمنأى عن مصدر<br>الضوضاء.<br>2. قم بتأريض سلك الطاقة.<br>3. احرص على توفير مصدر طاقة حصري للطابعة.<br>4. تأكد من تشغيل الكمبيوتر المضيف بشكل صحيح.<br>أوقف تشغيل الطابعة ثم أعد تشغيلها مرة أخرى.<br>أوقف تشغيل الطابعة ثم أعد تشغيلها مرة أخرى.<br>أوقف تشغيل الطابعة ثم أعد تشغيلها مرة أخرى.                                                         | رأس الطباعة ساخن زيادة.<br>توجد مشكلة في رأس الطباعة.<br>1. تُستخدم الطابعة في مكان تكون فيه عرضة للضوضاء.<br>أو توجد أسلاك طاقة لأجهزة كهربائية أخرى بالقرب<br>من كبل الطابعة أو الواجهة.<br>2. سلك الطابعة نفس مصدر الطاقة مع أي أجهزة<br>3. تشارك الطابعة نفس مصدر الطاقة مع أي أجهزة<br>4. يوجد خطأ أو خلل في برنامج التطبيق المستخدم على<br>الكمبيوتر المضيف الخاص بك.<br>حدث خطأ في الكتابة على الذاكرة المحمولة ROM.<br>حدث خطأ أثناء تهيئة الذاكرة المحمولة ROM.<br>فشل الحفظ بسبب عدم كفاية الذاكرة المحمولة ROM.                                                                                                    | EXCESS HEAD TEMP<br>HEAD ERROR<br>SYSTEM ERROR<br>FLASH WRITE ERR.<br>FORMAT ERROR<br>FLASH CARD FULL<br>EEPROM ERROR                     |
| أوقف تشغيل الطابعة واتركها حتى تبرد (لمدة 3 دقائق<br>تقريبًا). إذا لم يساعد ذلك في حل المشكلة، اتصل بممثل<br>خدمة معتمد من شركة TOSHIBA TEC.<br>يلزم استبدال رأس الطباعة. اتصل بممثل خدمة معتمد من<br>شركة TOSHIBA TEC.<br>شركة TOSHIBA TEC.<br>الفوضاء.<br>1. أبق الطابعة وكبلات التوصيل بمنأى عن مصدر<br>الضوضاء.<br>2. قم بتأريض سلك الطاقة.<br>3. احرص على توفير مصدر طاقة حصري للطابعة.<br>4. تأكد من تشغيل الكمبيوتر المضيف بشكل صحيح.<br>أوقف تشغيل الطابعة ثم أعد تشغيلها مرة أخرى.<br>أوقف تشغيل الطابعة ثم أعد تشغيلها مرة أخرى.<br>أوقف تشغيل الطابعة ثم أعد تشغيلها مرة أخرى.                                                         | رأس الطباعة ساخن زيادة.<br>توجد مشكلة في رأس الطباعة.<br>1. تُستخدم الطابعة في مكان تكون فيه عرضة للضوضاء.<br>أو توجد أسلاك طاقة لأجهزة كهربائية أخرى بالقرب<br>من كبل الطابعة أو الواجهة.<br>2. سلك الطابعة أو الواجهة.<br>3. تشارك الطابعة نفس مصدر الطاقة مع أي أجهزة<br>3. تشارك الطابعة نفس مصدر الطاقة مع أي أجهزة<br>4. يوجد خطأ أو خلل في برنامج التطبيق المستخدم على<br>الكمبيوتر المضيف الخاص بك.<br>حدث خطأ في الكتابة على الذاكرة المحمولة ROM.<br>حدث خطأ أثناء تهيئة الذاكرة المحمولة ROM.<br>فشل الحفظ بسبب عدم كفاية الذاكرة المحمولة ROM.<br>لا يمكن قراءة/كتابة البيانات على الذاكرة الاحتياطية<br>لا يمكن قراءة/كتابة البيانات على الذاكرة الاحتياطية                                       | EXCESS HEAD TEMP<br>HEAD ERROR<br>SYSTEM ERROR<br>FLASH WRITE ERR.<br>FORMAT ERROR<br>FLASH CARD FULL<br>EEPROM ERROR                     |
| أوقف تشغيل الطابعة واتركها حتى تبرد (لمدة 3 دقائق<br>تقريبًا). إذا لم يساعد ذلك في حل المشكلة، اتصل بممثل<br>خدمة معتمد من شركة TOSHIBA TEC.<br>يلزم استبدال رأس الطباعة. اتصل بممثل خدمة معتمد من<br>شركة TOSHIBA TEC.<br>شركة TOSHIBA TEC.<br>شركة القابعة وكبلات التوصيل بمنأى عن مصدر<br>الضوضاء.<br>2. قم بتأريض سلك الطاقة.<br>3. احرص على توفير مصدر طاقة حصري للطابعة.<br>4. تأكد من تشغيل الطابعة ثم أعد تشغيلها مرة أخرى.<br>أوقف تشغيل الطابعة ثم أعد تشغيلها مرة أخرى.<br>أوقف تشغيل الطابعة ثم أعد تشغيلها مرة أخرى.<br>أوقف تشغيل الطابعة ثم أعد تشغيلها مرة أخرى.                                                                  | رأس الطباعة ساخن زيادة.<br>توجد مشكلة في رأس الطباعة.<br>أو توجد أسلاك طاقة لأجهزة كهربائية أخرى بالقرب<br>أو توجد أسلاك طاقة لأجهزة كهربائية أخرى بالقرب<br>من كبل الطابعة أو الواجهة.<br>2. سلك الطابعة الخاص بالطابعة غير مؤرض.<br>3. تشارك الطابعة نفس مصدر الطاقة مع أي أجهزة<br>2. يوجد خطأ أو خلل في برنامج التطبيق المستخدم على<br>3. يوجد خطأ أو خلل في برنامج التطبيق المستخدم على<br>4. يوجد خطأ أو خلل في برنامج التطبيق المستخدم على<br>3. حدث خطأ أو خلل في الذاكرة المحمولة ROM.<br>حدث خطأ أثناء تهيئة الذاكرة المحمولة ROM.<br>5. فشل الحفظ بسبب عدم كفاية الذاكرة المحمولة ROM.<br>6 لا يمكن قراءة/كتابة البيانات على الذاكرة الاحتياطية<br>2003 كيربائيًا).                                 | EXCESS HEAD TEMP<br>HEAD ERROR<br>SYSTEM ERROR<br>FLASH WRITE ERR.<br>FORMAT ERROR<br>FLASH CARD FULL<br>EEPROM ERROR                     |
| أوقف تشغيل الطابعة واتركها حتى تبرد (لمدة 3 دقائق<br>تقريبًا). إذا لم يساعد ذلك في حل المشكلة، اتصل بممثل<br>خدمة معتمد من شركة TOSHIBA TEC.<br>يلزم استبدال رأس الطباعة. اتصل بممثل خدمة معتمد من<br>شركة TOSHIBA TEC.<br>شركة TOSHIBA TEC.<br>شركة 2. قم بتأريض سلك الطاقة.<br>2. قم بتأريض سلك الطاقة.<br>3. احرص على توفير مصدر طاقة حصري للطابعة.<br>4. تأكد من تشغيل الكمبيوتر المضيف بشكل صحيح.<br>أوقف تشغيل الطابعة ثم أعد تشغيلها مرة أخرى.<br>أوقف تشغيل الطابعة ثم أعد تشغيلها مرة أخرى.<br>أوقف تشغيل الطابعة ثم أعد تشغيلها مرة أخرى.<br>أوقف تشغيل الطابعة ثم أعد تشغيلها مرة أخرى.<br>أوقف تشغيل الطابعة ثم أعد تشغيلها مرة أخرى. | رأس الطباعة ساخن زيادة.<br>توجد مشكلة في رأس الطباعة.<br>1. تُستخدم الطابعة في مكان تكون فيه عرضة للضوضاء.<br>أو توجد أسلاك طاقة لأجهزة كهربائية أخرى بالقرب<br>من كبل الطابعة أو الواجهة.<br>2. سلك الطاقة الخاص بالطابعة غير مؤرض.<br>3. تشارك الطابعة نفس مصدر الطاقة مع أي أجهزة<br>2. يوجد خطأ أو خلل في برنامج التطبيق المستخدم على<br>1 لكمبيوتر المضيف الخاص بك.<br>4. يوجد خطأ أو خلل في برنامج التطبيق المستخدم على<br>2. حدث خطأ أو خلل في برنامج التطبيق المستخدم على<br>3. حدث خطأ أو خلل في برنامج التطبيق المستخدم على<br>3. حدث خطأ أثناء تهيئة الذاكرة المحمولة ROM.<br>5. لا يمكن قراءة/كتابة البيانات على الذاكرة المحمولة ROM.<br>2. محدث قراءة فقط قابلة للمحو والبرمجة<br>3. كهربائيًا). | EXCESS HEAD TEMP<br>HEAD ERROR<br>SYSTEM ERROR<br>FLASH WRITE ERR.<br>FORMAT ERROR<br>FLASH CARD FULL<br>EEPROM ERROR<br>RFID WRITE ERROR |

# 4.1 رسائل الخطأ (تتمة)

| الحلول                                                                                      | المشكلات/السبب                                    | ر سائل الخطأ   |
|---------------------------------------------------------------------------------------------|---------------------------------------------------|----------------|
| أوقف تشغيل الطابعة ثم أعد تشغيلها مرة أخرى.                                                 | يتعذر على الطابعة التواصل مع وحدة RFID.           | RFID ERROR     |
| أوقف تشغيل الطابعة ثم أعد تشغيلها مرة أخرى.                                                 | بينما تكون الطابعة في وضع التنزيل لترقية البرنامج | SYNTAX ERROR   |
|                                                                                             | الثابت، تتلقى أمرًا غير صحيح، مثل أمر إصدار.      |                |
| افحص مصدر الطاقة الذي يمد الطابعة بالطاقة. إذا كان                                          | حدث فشل طاقة لحظي.                                | POWER FAILURE  |
| التصنيف غير صحيح أو إذا كانت الطابعة تشارك نفس مقبس                                         |                                                   |                |
| الطاقة مع أجهزة كهربائية أخرى تستهلك كميات كبيرة من                                         |                                                   |                |
| الطاقة، غيِّر المقبس.                                                                       |                                                   |                |
| استمر في الضغط على مفتاح [RESTART] (إعادة                                                   | جهد بطارية ساعة الوقت الفعلي 1.9 فولت أو أقل.     | LOW BATTERY    |
| تشغيل) حتى يتم عرض " <reset <1".="" th="" إذا="" ترغب<="" كنت=""><th></th><th></th></reset> |                                                   |                |
| في مواصلة استخدام البطارية نفسها حتى بعد حدوث خطأ                                           |                                                   |                |
| "LOW BATTERY" (البطارية منخفضة)، فاضبط وظيفة                                                |                                                   |                |
| فحص البطارية المنخفضة على OFF (إيقاف تشغيل)،                                                |                                                   |                |
| واضبط التاريخ والوقت على الوقت الفعلي. ما دامت الطاقة                                       |                                                   |                |
| متصلة، ستعمل ساعة الوقت الفعلي.                                                             |                                                   |                |
| نَ الفُسم 2.8.6                                                                             |                                                   |                |
| ومع ذلك، بمجرد فصل الطاقة، سيتم إعادة ضبط التاريخ                                           |                                                   |                |
| والوقت.                                                                                     |                                                   |                |
| اتصل بممتل خدمة معتمد من شركة TOSHIBA TEC                                                   |                                                   |                |
| لاستبدال البطارية.                                                                          |                                                   |                |
| أوقف تشغيل الطابعة ثم أعد تشغيلها. إذا لم يساعد ذلك في                                      | ربما حدثت مشكلة تتعلق بالأجهزة او البرامج.        | رسائل خطأ أخرى |
| حل المشكلة، أوقف تشغيل الطابعة مرة اخرى ثم اتصل بممتل                                       |                                                   |                |
| خدمة معتمد من شركة TOSHIBA TEC.                                                             |                                                   |                |

#### 4.2 المشكلات المحتملة

يوضح هذا القسم المشكلات التي قد تحدث عند استخدام الطابعة، بالإضافة إلى أسبابها وحلولها.

| الحلول                                                        | الأسباب                                                     | المشكلات المحتملة              |
|---------------------------------------------------------------|-------------------------------------------------------------|--------------------------------|
| 1. أوصل سلك الطاقة.                                           | 1. سلك الطاقة مفصول.                                        | يتعذر تشغيل الطابعة.           |
| 2. جرّب بسلك طاقة من جهازٍ كهربائي آخر.                       | <ol> <li>مقبس التيار المتردد لا يعمل بشكلٍ صحيح.</li> </ol> |                                |
| 3. افحص المصبهر أو القاطع.                                    | 3 تعرض المصبهر للاحتراق، أو تعطَّل قاطع الدائرة.            |                                |
| <ol> <li>حمّل الوسائط بالشكل الصحيح.</li> </ol>               | <ol> <li>الوسائط غير محمّلة بشكلٍ صحيح.</li> </ol>          | لا يتم تغذية الوسائط.          |
| Ü القسم <b>2.4</b> .                                          |                                                             |                                |
| <ol> <li>حل الخطأ في شاشة عرض الرسائل. (انظر القسم</li> </ol> | 2. الطابعة في حالة خطأ.                                     |                                |
| 5.1 لمزيدٍ من التفاصيل.)                                      |                                                             |                                |
| غيّر حالة الطباعة باستخدام برنامج تشغيل الطابعة أو أمر        | تمت محاولة التغذية أو حدثت مشكلة خلافًا للحالات             | الضىغط على مفتاح [FEED]        |
| طباعة حتى تتوافق مع حالات الطباعة الخاصة بك. بعد              | الافتر اضية التالية.                                        | (تغذية) في الحالة الأولية يؤدي |
| ذلك، امسح حالة الخطَّأ بالضغط على مفتاح                       | نوع المستشعر: مستشعر فراغات التغذية                         | إلى حدوث خطأ.                  |
| [RESTART] (إعادة تشغيل).                                      | طريقة الطباعة: النقل الحراري                                |                                |
|                                                               | ارتفاع الوسائط: 76.2 مم                                     |                                |

### 4.2 المشكلات المحتملة (تتمة)

| الحلول                                                               | الأسباب                                                   | المشكلات المحتملة             |
|----------------------------------------------------------------------|-----------------------------------------------------------|-------------------------------|
| <ol> <li>حمّل الوسائط بالشكل الصحيح.</li> </ol>                      | <ol> <li>الوسائط غير محمّلة بشكلٍ صحيح.</li> </ol>        | لا شيء يُطبَع على الوسائط.    |
| ن القسم 2.4.                                                         |                                                           |                               |
| <ol> <li>حمّل الشريط بالشكل الصحيح.</li> </ol>                       | <ol> <li>الشريط غير محمَّل بالشكل الصحيح.</li> </ol>      |                               |
| ن القسم 2.5.                                                         |                                                           |                               |
| <ol> <li>اختر شريطًا مناسبًا لنوع الوسائط المستخدمة.</li> </ol>      | <ol> <li>الشريط والوسائط غير متطابقين.</li> </ol>         |                               |
|                                                                      |                                                           |                               |
| <ol> <li>اختر شريطًا مناسبًا لنوع الوسائط المستخدمة.</li> </ol>      | <ol> <li>الشريط والوسائط غير متطابقين.</li> </ol>         | الصورة المطبوعة باهتة.        |
|                                                                      |                                                           |                               |
| <ol> <li>2. نظّف رأس الطباعة باستخدام منظف رأس الطباعة أو</li> </ol> | 2. رأس الطباعة غير نظيف.                                  |                               |
| قطعة قطن مبللة قليلاً بالكحول الإيثيلي.                              |                                                           |                               |
|                                                                      |                                                           |                               |
| <ol> <li>أغلق وحدة القاطعة بالشكل الصحيح.</li> </ol>                 | <ol> <li>وحدة القاطعة غير مغلقة بالشكل الصحيح.</li> </ol> | وحدة القاطعة الاختيارية لا    |
| 2. أزِل الورق المحشور .                                              | 2. الوسائط محشورة في القاطعة.                             | تقطع.                         |
| ن القسم 4.1.5.                                                       |                                                           |                               |
| 3. نظّف شفرة القاطعة.                                                | <ol> <li>شفرة القاطعة متسخة.</li> </ol>                   |                               |
| ن القسم 4.1.5.                                                       |                                                           |                               |
| راجع <b>القسم 7.1 الوسائط</b> وغيّر الملصق                           | لفافة الملصقات رقيقة للغاية أو أن الغراء شديد اللزوجة.    | وحدة النزع الاختيارية لا تزيل |
|                                                                      |                                                           | الملصقات من ورق التبطين.      |

4.3 إزالة الوسائط المحشورة

#### 4.3 إزالة الوسائط المحشورة

**تنبيه!** لا تستخدم أي أداة قد تتسبب في *إتلاف رأس* الطباعة.

ملاحظة:

إذا كنت تواجه حالات انحشار متكررة في القاطعة، اتصل بممثل خدمة معتمد من شركة TOSHIBA TEC.

يوضح هذا القسم بالتفصيل كيفية إزالة الوسائط المحشورة من الطابعة.

- أوقف تشغيل الطابعة وانزع القابس.
- ٤. قم بتعيين رافعة الرأس على وضع "الفتح".
- افتح الغطاء العلوي وغطاء الجانب الأيمن.
  - 4. افتح لوحة قفل الرأس.
- 5. أزل البرغي الأبيض واسحب لوحة دليل الوسائط برفق. نظرًا لربط ثلاثة مشابك كبل مثبتة في حمالة مستشعر الوسائط بلوحة دليل الوسائط، حرر الحمالة بالترتيب التالي.

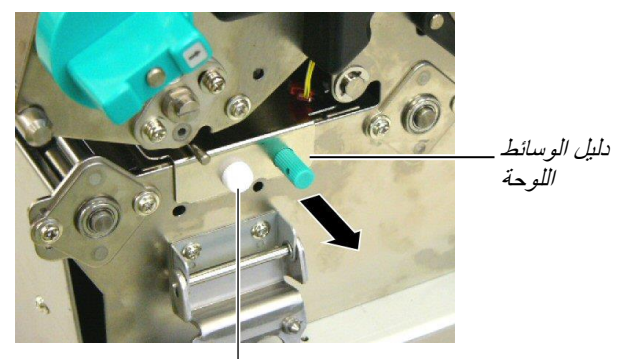

البرغي الأبيض

6. عند سحب لوحة دليل الوسائط برفق، يمكن رؤية أول مشبك كبل. وقم بتحرير حمالة مستشعر الوسائط من مشبك الكبل، واسحب لوحة دليل الوسائط إلى النصف.

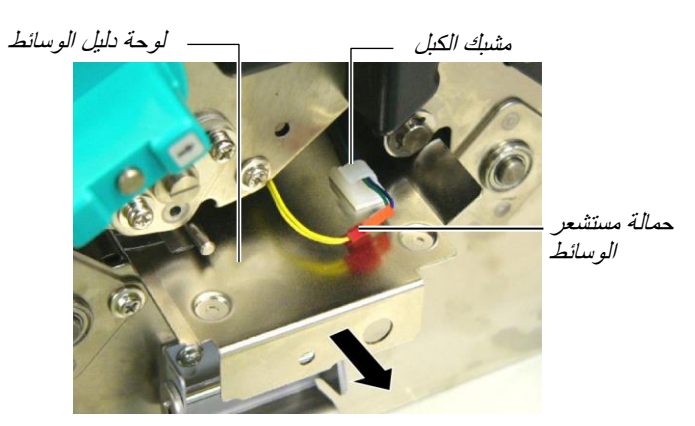

7. يتم توصيل مشبك الكبل الثاني بمنتصف لوحة دليل الوسائط. وقم بتحرير حمالة مستشعر الوسائط من مشبك الكبل، واسحب لوحة دليل الوسائط.

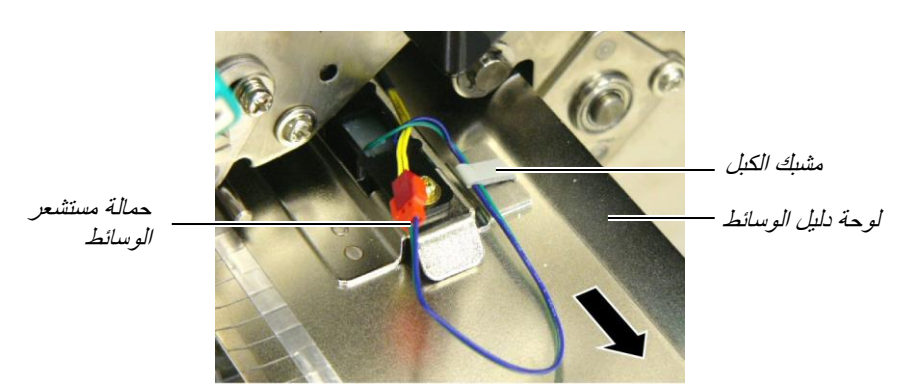

#### 4.3 إزالة الوسائط المحشورة (تتمة)

8. قم بتحرير حمالة مستشعر الوسائط من مشبك الكبل الأخير المتصل بطرف لوحة مستشعر الوسائط. وبعد ذلك أزل لوحة دليل الوسائط من الطابعة.

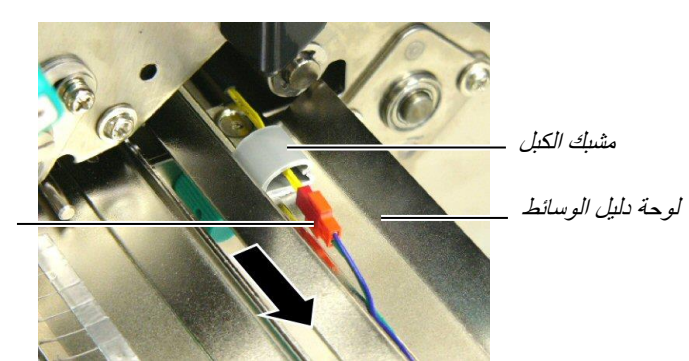

حمالة مستشعر الوسائط

9. أزل الوسائط المحشورة من مسار الوسائط. تجنب استخدام أي آلات أو أدوات حادة حيث إنها قد تتسبب في إتلاف الطابعة

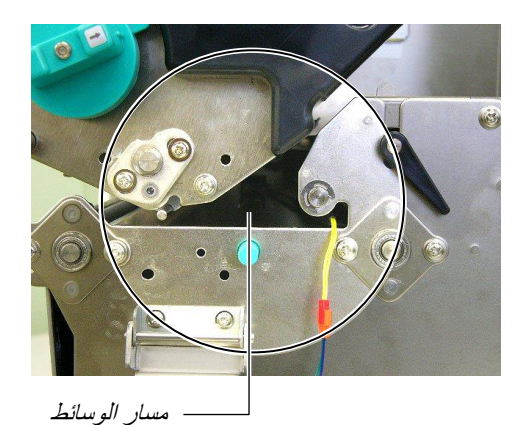

- **10.** نظّف رأس الطباعة وأسطوانة الطابعة ثم أزل أي غبار أو مواد غريبة أخرى.
  - 11. نظِّف دليلي الوسائط (راجع القسم 4.1.3)
- 12. حالات انحشار الورق في وحدة القاطعة يمكن أن يكون سببها البلى من كثرة الاستعمال أو الغراء المتبقي من لفافة الملصقات على القاطعة. لا تستخدم الوسائط غير المحددة في القاطعة.
- 13. قم بإعادة تركيب لوحة دليل الوسائط بالترتيب العكسي للإزالة. في هذا الوقت، تذكر ربط حمالة مستشعر الوسائط باستخدام مشابك الكبل.

عند ربط الحمالة بمنتصف مشبك الكبل، ضع الحمالات الزرقاء والخضراء على الحمالة الصفراء، ثم قم بإزالة ارتخاء الحمالات، كما هو موضح في الصورة أدناه.

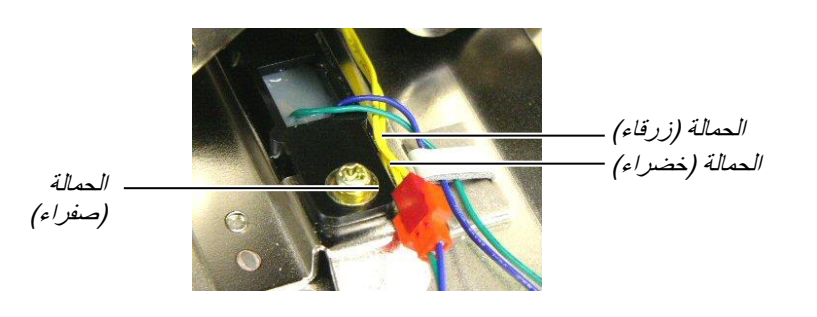

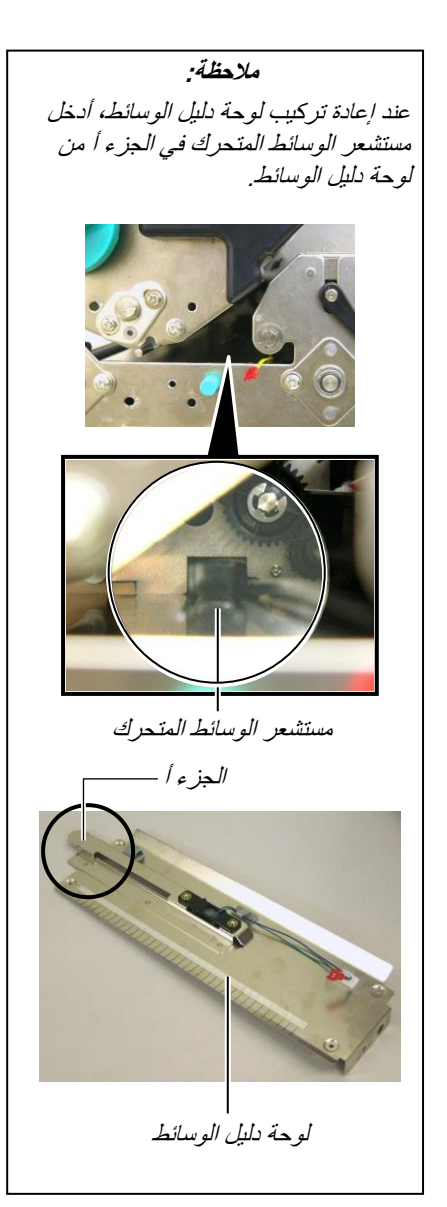

5. مواصفات الطابعة

# 5. مواصفات الطابعة

يوضح هذا القسم مواصفات الطابعة.

| B-SX8T-TS12-QM-R                                                              | الطراز                                     | الىند                  |
|-------------------------------------------------------------------------------|--------------------------------------------|------------------------|
| 416 مم x 289 x مم 395 x مم (16.4 بوصة 11.4 x بوصة x 15.6 بوصة) x 15.6         | ربي.<br>الأبعاد (العرض x العمق x الارتفاع) |                        |
| 55 رطل (25 كجم) (بدون الوسائط والشريط).                                       |                                            | الوزن                  |
| 5 درجات مئوية إلى 40 درجة مئوية (41 درجة فهرنهايت إلى 104 درجة فهرنهايت)      | ل                                          | نطاق درجة حرارة التشغب |
| 25% إلى 85% رطوبة نسبية (بدون تكثيف)                                          | الرطوبة النسبية                            |                        |
| مصدر الطاقة العالمي 100 فولت إلى 240 فولت تيار متردد، 60/50 هرتز ±10%         | مزوّد الطاقة                               |                        |
| 100 إلى 240 فولت تيار متردد، 60/50 هرتز ±10%                                  | جهد الإدخال                                |                        |
| 3.5 أمبير (100 فولت) إلى 1.4 أمبير (240 فولت)، 170 وات                        | أثناء مهمة طباعة                           | استهلاك الطاقة         |
| 0.45 أمبير (100 فولت) إلى 0.31 أمبير (240 فولت)، 20 وات (100 فولت) إلى 10 وات | أثناء وضع الاستعداد                        |                        |
| (240 فولت)                                                                    |                                            |                        |
| 12 نقطة/مم (305 نقطة لكل بوصة)                                                |                                            | الدقة                  |
| النقل الحراري أو الحرارية المباشرة                                            |                                            | طريقة الطباعة          |
| 76.2 مم/ثانية (3 بوصة/ثانية)                                                  |                                            | سرعة الطباعة           |
| 101.6 مم/ثانية (4 بوصة/ثانية)                                                 |                                            |                        |
| 203.2 مم/ثانية (8 بوصة/ثانية)                                                 |                                            |                        |
| 101.6 مم إلى 225.0 مم (4 بوصة إلى 8.9 بوصة)                                   | عرض الوسائط المتاحة                        |                        |
| 101.6 مم إلى 160.0 مم (سرعة الطباعة: 8 بوصة/ثانية)                            | (شاملاً ورق التبطين)                       |                        |
| 213.3 مم (8 بوصة)                                                             | أقصىي عرض فعال للطباعة                     |                        |
| الدفعات والنزع (خيار) والقطع (خيار)                                           |                                            | وضع الإصدار            |
| 16 حرف x 2 خط                                                                 |                                            | شاشة عرض الرسائل       |

| لنواع الرموز الشريطية المتاحة للمتاحة عن المرموز الشريطية المتاحة وEAN8، وEAN8، وEAN8، وEAN13، وEAN13، وEAN13، وEAN13، وEAN13، وEAN13، و2UPC-E, وEAN13, و2UPC-E, وEAN13, و2UPC-E, و2UPC-E, و2UPC-A, و2UPC-A, و2UPC-A, و2UPC-A, و2UPC-A, و2UPC-A, وUPC-A, و2UPC-A, eVIT, eVIT                  | B-SX8T-TS12-QM-R                                                           | الطراز<br>البند               |
|----------------------------------------------------------------------------------------------------|----------------------------------------------------------------------------|-------------------------------|
| و EAN13+ و EAN13+ و EAN13+ و EAN13+ و EAN13+ و EAN13+ و EAN13+ و IPC-E+2 بالتلكي و MSI، و MSI، و MSI، و MSI، و WPC-A+2, UPC-A+2, UPC-A+2, UPC-A+2, UPC-A+2, UPC-A+2, UPC-A+2, UPC-A+2, UPC-A+2, UPC-A+2, EAN13, EAN13, EA                  | JAN8، وJAN13، وEAN8؛ وEAN8+2 رقم، وEAN8+5 أرقام،                           | أنواع الرموز الشريطية المتاحة |
| <ul> <li>و MSL أو قام، و MSL أو قام، و MSL أو فام، و UPC-A+ و UPC-A+ و UPC-A+ و UPC-A+ و IPC-A+ و Industrial 2 بو AN128 و CODE39 و CODE39 ، و CODE39 ، و CODE39 ، و Industrial 2 بو AN128 ، و POSTNET و CODE128 أو CODE30 ، و RAN و POSTNET ، و POSTNET ، و POSTNET ، و POSTNET ، و POSTNET ، و CODE Bar Code ، و CODE DataBar</li> <li>Data Matrix, PDF417, QR code, Maxi Code, Micro PDF417, CP Code</li> <li>Data Matrix, PDF417, QR code, Maxi Code, Micro PDF417, CP Code</li> <li>Ited Ibairo Data Matrix, PDF417, QR code, Maxi Code, Micro PDF417, CP Code</li> <li>Ited Ibairo Data Matrix, PDF417, QR code, Maxi Code, A here in the end of a second provide the end of the end of th</li></ul>                            | وEAN13 وEAN13 رقم، وEAN13 أرقام، وUPC-E+2، وUPC-E رقم،                     |                               |
| Industrial 2 بالكلم و CODE128 بالالكلم، و CODE33 بالالكلم، و CODE128 بو CODE128 بو CODE128 بو CODE3، بو KIX بو<br>KIX بو POSTNET بو Customer Bar Code بو CODE<br>GS1 بالالم الشريطي للعملاء)، و POSTNET بو POSTNET)، Customer Bar Code<br>DataBar<br>Data Matrix, PDF417, QR code, Maxi Code, Micro PDF417, CP Code<br>Letter (مو المعالي) (ما الفريل العلامي) (ما الموليل المعالي) (ما الفريل الملكي المكون من 4 أشرطة)، Code<br>Letter (المرز ثنائي الأبعاد المتاح) (ما الحجم) (ما العلامي) (ما الموليل العملاء)، و OCR (المرز ثنائي الأبعاد المتاح) (مو عان) (ما الفريل الملكي المكون من 4 أشرطة)، OCR (المرز ثنائي الأبعاد المتاح) (ما المعالي) (ما الفريل الملكي المكون من 4 أشرطة)، OCR (الموران ) (ما الفريل العلامي) (ما الموليل الموران) (ما الموران) (ما المولية) (ما الموران) (ما المولية) (ما الموران) (ما الموران) (ما الموران) (ما المولية المولية المولية المولية الموليل الموران) (ما الموران) (ما الموران) | وUPC-E+5 أرقام، وUPC-A+2، وUPC-A+2 رقم، وUPC-A+5 أرقام، وMSI، وITF،        |                               |
| <ul> <li>KIX و POSTNET ، و POSTNET ، و POSTNET ، و POSTNET ، و GS1 ، و GS1 ، و GS1 ، و GS1 ، GS1 ، و GS1 ، GS1 ، و GS1 ، و GS1 ، و GS1 ، و GS1 ، و GS1 ، و GS1 ، و GS1 ، و GS1 ، و GS1 ، و GS1 ، و GS1 ، و GS1 ، و GS1 ، و GS1 , و DataBar</li> <li>Data Matrix, PDF417, QR code, Maxi Code, Micro PDF417, CP Code</li> <li>Itede Matrix - Difference ( 1 حجم) ، Gothic ( 1 حجم) · Prestige ( 1 حجم) · Prestige Elite ( 1 حجم) · OCR ( 1 حجم) · OCR ( 1 حجم) · Ocurier ( 1 حجم) · Ocurier ( 1 حجم) · OCR ( 1 حجم) · Ocurier ( 1 حجم) · Ocurier ( 1 0 - 0 C ( 1 حجم) · Ocurier ( 1 0 - 0 C ( 1 حجم) · Ocurier ( 1 0 - 0 C ( 1 حجم) · Ocurier ( 1 0 - 0 C ( 1 حجم) · Ocurier ( 1 0 - 0 C ( 1 حجم) · Ocurier ( 1 0 - 0 C ( 1 حجم) · Ocurier ( 1 0 - 0 C ( 1 حجم) · Ocurier ( 1 0 - 0 C ( 1 0 - 0 C ( 1 - 0 C ( 1 - 0 C</li></ul>                     | وNW-7، وCODE39، وCODE128، وCODE128، وEAN128، وEAN128، وAN128               |                               |
| GS1 ، وCODE و RM4SCC ، و RM4SCC ، البريد الملكي المكوّن من 4 أشرطة)، GS1         DataBar         Data Matrix, PDF417, QR code, Maxi Code, Micro PDF417, CP Code         Letter ، (ما تثاني الأبعاد المتاح)         O presentation ( أحجام) ، Helvetica ، (أحجام) ، Times Roman         ، (أحجام) Presentation ( حجم) ، Prestige Elite ، (أحجام) ، OCR (أخواع) ، OCR (أخواع) ، OCR (أخواع) ، Prestige Elite ، (أحجم) ، OCR (أخواع) ، OCR (أخواع) ، Priceont ، (أخواع) ، OCR (أخواع) ، OCR ([((((((((((((((((((((((                                                                                                    | to 5، وCustomer Bar Code (الرمز الشريطي للعملاء)، وPOSTNET، و KIX          |                               |
| للرمز ثنائي الأبعاد المتاح DataBar<br>الرمز ثنائي الأبعاد المتاح Data Matrix, PDF417, QR code, Maxi Code, Micro PDF417, CP Code<br>Letter ، (ما المعادي المتاح ) Presentation ، (ما أحجام) ، Helvetica ، (ما أحجام) ، Times Roman<br>، (نوعان) ، OCR ، (حمان) ، Courier ، (حجمان) ، Prestige Elite ، (حجمان) ، OCR (نوعان) ، OCR (نوعان) ، OCR ، (فاراع) ، Prestige Elite ، (ما ترونيكس، وضع 10 (16 أنواع) ، Priceont ، (فاراع) ، 2000 ، 00 ، 00 ، 00 ، 00 ، 00 ، 00 ،                                                                                                    | CODE، وRM4SCC (الرمز الشريطي لعملاء البريد الملكي المكوّن من 4 أشرطة)، GS1 |                               |
| Data Matrix, PDF417, QR code, Maxi Code, Micro PDF417, CP Code         الرمز ثنائي الأبعاد المتاح         Letter (1 حجم) Presentation (أحجام) Helvetica (أحجام) Times Roman         (أوعان) Prestige Elite (حجم) Ocurier (حجمان) Courier (حجمان) Prestige Elite (أوعان) OCR (أوعان)         (أوعان) OCR (أوعان) Priceont (أوزع)) Priceont (أورعان) Ocurier (أورعان)         الدوران       00, °00 °00 (10 حجم)         الدوران       00, °00 (10 موصل القياسية         واجهة متوازية (سنترونيكس، وضع 1284 الاتجام)         واجهة الشرونيكس، وضع 1284 السرعة)         واجهة الشرونية (المدار 0.2 مكتمل السرعة)         واجهة التسلسلية (10/100BASE)         واجهة التسلسلية (R-SX208-OM-R)         وحة القاطعة (R-SX208-OM-R)                                                                                                    | DataBar                                                                    |                               |
| Letter ، Presentation ، (أحجام) Helvetica ، أحجام) Times Roman (احجم) (الاحجم) (الخط المتاح)         الخط المتاح         OCR ، (ألواع) Courier ، (حجمان) Prestige Elite ، (حجمان) Gothic (النواع) OCR ، (ألواع) Priceont ((ألواع)) Oct (الوعان) (الحجم) Oct ، (100 (الحجم))         الدوران       00, °00 ، °00 ، °00 ، °00 ، °00 ، °00 (100 (100 (100 (100 (100 (100 (100                                                                                                    | Data Matrix, PDF417, QR code, Maxi Code, Micro PDF417, CP Code             | الرمز ثنائي الأبعاد المتاح    |
| OCR (نو عان)، Courier (حجمان) Prestige Elite (حجمان)، OCR (نو عان)، OCR (نو عان)، Ochic         الموران       00, Ochic (1 حجم)، Octine (1 أنواع)، Ocide (1 أنواع)، Ocide (1 أنواع)، Ocide (1 حجم)، Ocide (1 حجم)، Ocide (1 أنواع)، Ocide (1 أنواع)، Ocide (1 حجم)         الدوران       0, Ocide (1 حجم)، Ocide (1 أنواع)، Ocide (1 أنواع)، Ocide (1 أنواع)، Ocide (1 حجم)         واجهة متوازية (سنترونيكس، وضع 1284 1284 ثنائي الاتجاه)         واجهة توصيل USB (إصدار 2.0 مكتمل السرعة)         واجهة الشبكة المحلية (Ocide (1 - Colde)         واجهة الشبكة المحلية (E-SX208-OM-R)         وحدة القاطعة (R-SX208-OM-R)                                                                                                    | Letter ، (أحجام)، Presentation (أحجام)، Helvetica ، أحجام)، Times Roman    | الخط المتاح                   |
| الدوران (5 أنواع)، Priceont (4 أنواع)، Outinefont (3 أنواع) (5 أنواع) (5 أنواع) (5 أنواع) (1 محم) (5 أنواع) (1 محم) (1 محم)                   | Ocrier (حجمان)، Prestige Elite (حجمان)، Gothic (حجمان)، OCR (نو عان)،      |                               |
| الدوران<br>واجهة متوازية (سنترونيكس، وضع Nibble 1284 ثنائي الاتجاه)<br>واجهة توصيل USB (إصدار 2.0 مكتمل السرعة)<br>واجهة الشبكة المحلية (U/100BASE)<br>واجهة الشبكة المحلية (10/100BASE)<br>واجهة التسلسلية (RS-232C) (B-SA704-RS-QM-R) (RS-232C)<br>وحدة القاطعة (RS-208-QM-R)                                                                                                    | (1) Gothic (1 حجم)، Outinefont (4 أنواع)، Priceont (3 أنواع)               |                               |
| واجهة متوازية (سنترونيكس، وضع Nibble 1284 ثنائي الاتجاه)<br>واجهة توصيل USB (إصدار 2.0 مكتمل السرعة)<br>واجهة الشبكة المحلية (10/100BASE)<br>واجهة الشبكة المحلية (RS-232C) (B-SA704-RS-QM-R) (RS-232C)<br>وحدة القاطعة (RS-208-QM-R)                                                                                                    | 270° ، 180°، 90° ، 0°                                                      | الدوران                       |
| واجهة توصيل USB (إصدار 2.0 مكتمل السرعة)<br>واجهة الشبكة المحلية (10/100BASE)<br>واجهة التسلسلية (RS-232C) (B-SA704-RS-QM-R) (RS-232C)<br>وحدة القاطعة (R-SX208-QM-R)                                                                                                    | واجهة متوازية (سنترونيكس، وضع Nibble 1284 ثنائي الاتجاه)                   | واجهة التوصيل القياسية        |
| واجهة الشبكة المحلية (10/100BASE)<br>الأجهزة الاختيارية لوحة الواجهة التسلسلية (RS-232C) (B-SA704-RS-QM-R)<br>وحدة القاطعة (R-SX208-QM-R)                                                                                                    | واجهة توصيل USB (إصدار 2.0 مكتمل السرعة)                                   |                               |
| الأجهزة الاختيارية لوحة الواجهة التسلسلية (B-SA704-RS-QM-R) (RS-232C)<br>ه جدة القاطعة (B-SX208-OM-R)                                                                                                    | واجهة الشبكة المحلية (10/100BASE)                                          |                               |
| (B-SX208-OM-R) حدة القاطعة (                                                                                                    | لوحة الواجهة التسلسلية (RS-232C) (B-SA704-RS-QM-R)                         | الأجهزة الاختيارية            |
|                                                                                                    | وحدة القاطعة (B-SX208-QM-R)                                                |                               |
| وحدة النزع (B-SX908-H-QM-R)                                                                                                    | وحدة النزع (B-SX908-H-QM-R)                                                |                               |
| لوحة إدخال/إخراج للتوسعة (B-SA704-IO-QM-R)                                                                                                    | لوحة إدخال/إخراج للتوسعة (B-SA704-IO-QM-R)                                 |                               |
| ساعة الوقت الفعلي (B-SA704-RTC-QM-R)                                                                                                    | ساعة الوقت الفعلي (B-SA704-RTC-QM-R)                                       |                               |
| غطاء التزويد المعدني (B-SX908-MC-QM-R، خيار مستقبلي)                                                                                                    | غطاء التزويد المعدني (B-SX908-MC-QM-R، خيار مستقبلي)                       |                               |

ملاحظات:

● Data Matrix™ علامة تجارية مسجلة لشركة .International Data Matrix Inc، الولايات المتحدة.

• PDF417™ علامة تجارية مسجلة لشركة .Symbol Technologies Inc، الولايات المتحدة.

• QR Code علامة تجارية مسجلة لشركة DENSO.

• Maxi Code علامة تجارية مسجلة لشركة .United Parcel Service of America, Inc، الولايات المتحدة.

### TOSHIBA TEC CORPORATION

العربية EO1-33057K